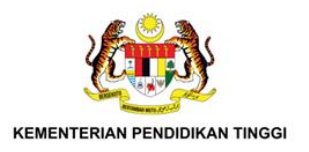

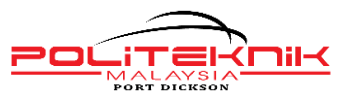

# ARAHAN LAPOR DIRI PELAJAR BAHARU POLITEKNIK PORT DICKSON SESI I : 2025/2026

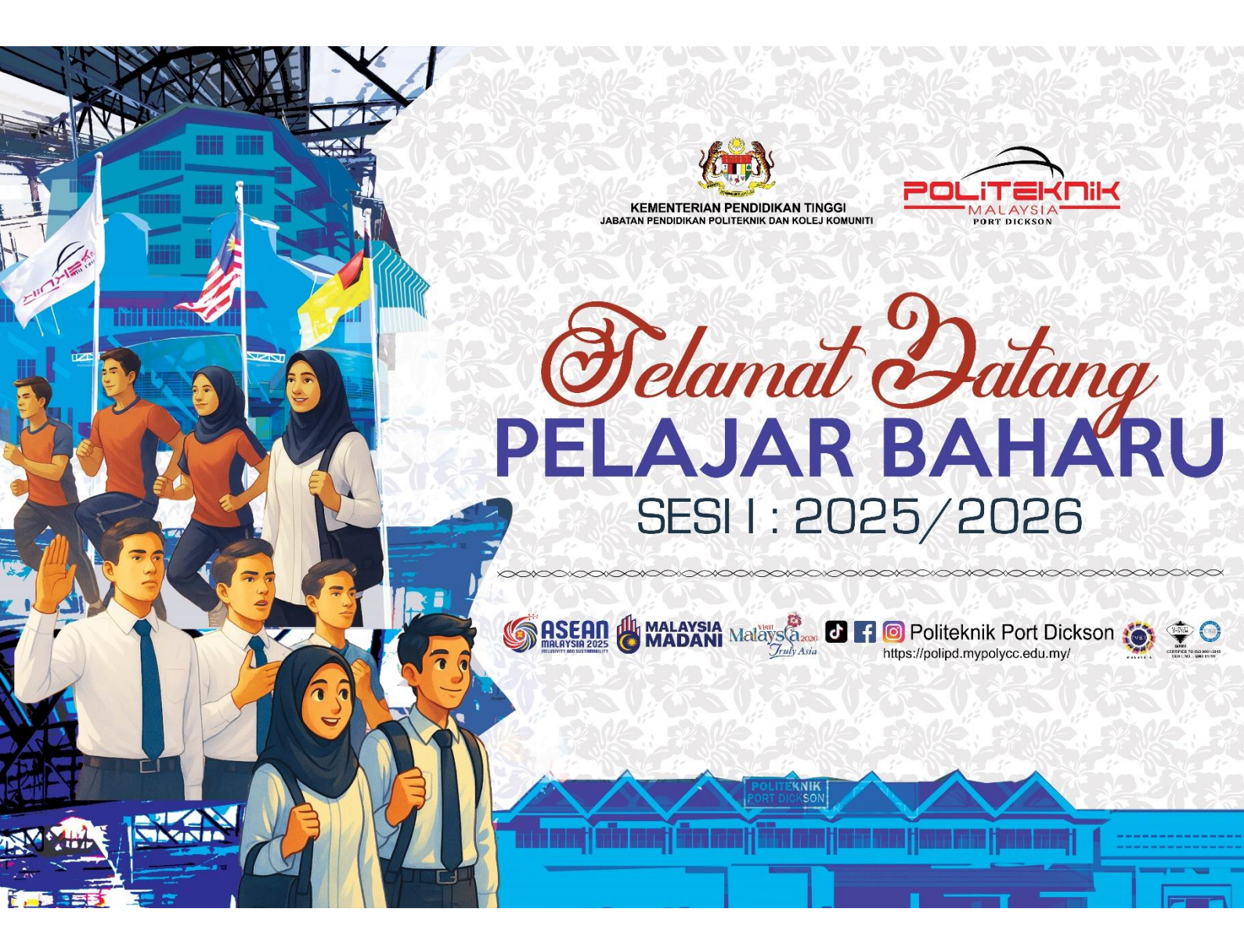

JABATAN HAL EHWAL PELAJAR POLITEKNIK PORT DICKSON

jhep@polipd.edu.my

# PERINGATAN PENTING

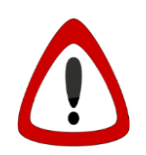

Baca maklumat am berikut dengan teliti dan sila ambil tindakan yang sewajarnya agar proses pendaftaran/lapor diri anda dapat berjalan dengan lancar dan memulakan pengajian anda di politeknik dengan selesa.

Anda tidak akan didaftarkan sekiranya mana-mana perkara tersebut di bawah tidak dipatuhi dan mengemukakan maklumat palsu. Jabatan Pendidikan Politeknik dan Kolej Komuniti (JPPKK) juga **berhak menarik balik tawaran tempat pengajian di Politeknik Port Dickson sekiranya terdapat percanggahan maklumat di antara dokumen asal dengan maklumat di borang permohonan ke politeknik.** 

- 1. Tawaran kemasukan pelajar akan dibatalkan jika:
  - i. Memberi maklumat salah atau palsu semasa permohonan berkaitan dengan:
    - Kewarganegaraan
    - Keputusan Peperiksaan SPM atau Keputusan Peperiksaan Semester Akhir
    - Status kesihatan termasuk yang melibatkan anggota badan dan penglihatan
  - ii. Anda seorang penagih, pengedar atau terlibat dengan sebarang penyalahgunaan dadah
- Pelajar yang mendapat tawaran program yang disenaraikan di bawah ini, dikehendaki memaklumkan kepada Jabatan Hal Ehwal Pelajar, Politeknik Port Dickson dengan kadar SEGERA sekiranya didapati Rabun Warna setelah melakukan pemeriksaan Doktor. Rujuk Borang BHEP 2 – 4/4.
  - 1. Diploma Perakaunan
  - 2. Diploma Kejuruteraan Mekatronik
  - 3. Diploma Kejuruteraan Elektrik
  - 4. Diploma Kejuruteraan Elektrik (Tenaga Hijau)
  - 5. Diploma Kejuruteraan Elektrik (Kecekapan Tenaga)
  - 6. Diploma Kejuruteraan Elektronik (Komunikasi)
  - 7. Diploma Kejuruteraan Elektronik (Komputer)

\*Syarat bagi program tersenarai tersebut adalah calon tidak Rabun warna.

### **ISI KANDUNGAN**

| PERKA | RA      |                                                                                              | MUKA SURAT |
|-------|---------|----------------------------------------------------------------------------------------------|------------|
| 1.0   | Peng    | enalan                                                                                       |            |
|       | 1.1     | Pendahuluan                                                                                  | 4          |
|       | 1.2     | Senarai Program Di Politeknik Port Dickson                                                   | 4          |
|       | 1.3     | Kampus Politeknik Port Dickson                                                               | 5          |
|       | 1.4     | Kalendar Akademik                                                                            | 8          |
| 2.0   | Maklı   | umat Pendaftaran                                                                             |            |
|       | 2.1     | Tarikh Lapor Diri                                                                            | 9          |
|       | 2.2     | Pendaftaran                                                                                  | 10         |
|       | 2.3     | Kemudahan Penginapan                                                                         | 11         |
|       | 2.4     | Jadual Yuran                                                                                 | 12         |
|       | 2.5     | Pinjaman dan Biasiswa Pendidikan                                                             | 13         |
| 3.0   | Ming    | gu Transformasi Siswa                                                                        |            |
|       | 3.1     | Minggu Transformasi Siswa                                                                    | 14         |
|       | 3.2     | Kod Etika Pakaian Pelajar                                                                    | 14         |
|       | 3.3     | Pemakaian Sepanjang Minggu Transformasi Siswa                                                | 15         |
| 4.0   | Perka   | ara-Perkara Lain                                                                             |            |
|       | 4.1     | Maklumat Tambahan                                                                            | 16         |
|       | 4.2     | Kod Etika Pakaian Pelajar Khusus Bagi<br>Pelajar-Pelajar Jabatan Perdagangan Sahaja          | 17         |
| LAMF  | PIRAN A | : Panduan Pendaftaran Pelajar Secara Dalam Talian                                            | 18         |
| LAMF  | PIRAN B | : Panduan Muatnaik Gambar                                                                    | 19         |
| LAMF  | PIRAN C | : Dokumen Yang Perlu Dibawa Semasa Hari Lapor Diri                                           | 21         |
| Lamf  | PIRAN D | : Tatacara Pendaftaran Dan Pembayaran<br>Yuran Pengajian serta Kolej Kediaman melalui Ipayme | 22<br>nt   |
| LAMF  | PIRAN E | : Tatacara Pembayaran Bayaran Pelbagai<br>dan Bayaran Takaful                                | 36         |
| LAMF  | PIRAN F | : Pelaksanaan Inisiatif Program Celik Madani                                                 | 39         |
| LAMF  | PIRAN G | : Fasiliti Di Politeknik Port Dickson                                                        | 40         |
| LAMF  | PIRAN F | : Pembukaan Akaun Simpanan (Al Awfar) Bank Islam<br>Bagi Tujuan Hal-Hal Berkaitan Kewangan   | 41         |
| Sena  | rai Sem | ak Persediaan Pendaftaran Pelajar Baharu                                                     | 42         |

### 1.1 PENDAHULUAN

Politeknik Port Dickson (PPD) mula beroperasi pada tahun 1990 dan merupakan Politeknik yang ke-6 daripada 36 buah Politeknik yang terdapat di seluruh Malaysia. Setelah memasuki tiga dekad beroperasi di Telok Kemang, kini Politeknik Port Dickson menawarkan 14 program peringkat Diploma.

Politeknik Port Dickson telah menjadi peneraju TVET apabila menjadi IPTA yang terulung dalam melahirkan graduan yang serba boleh dalam bidang teknikal di daerah mahupun negeri ini. Kemunculan PPD dengan pelbagai aktiviti dan program sepanjang tahun telah melonjakkan nama Jabatan Pendidikan Politeknik dan Kolej Komuniti, Kementerian Pengajian Tinggi melalui jalinan kerjasama dengan pihak luar dalam mengharumkan nama negara kita.

#### VISI

• Menjadi institusi TVET unggul bertaraf global.

#### MISI

- Menghasilkan graduan TVET berkualiti, holistik dan seimbang serta berciri keusahawanan yang memenuhi keperluan negara.
- Membangun dan melestarikan kerjasama pintar dengan pihak berkepentingan dalam dan luar negara.
- Memberi manfaat kepada masyarakat melalui pendidikan, penyelidikan dan inovasi.

### 1.2 SENARAI PROGRAM DI POLITEKNIK PORT DICKSON

| BIL  | KOD<br>KURSUS | SINGKATAN<br>KURSUS | NAMA PENUH PROGRAM                               | TEMPOH<br>PENGAJIAN |
|------|---------------|---------------------|--------------------------------------------------|---------------------|
| JABA | TAN KEJURUT   | FERAAN AWAM (J      | IKA)                                             |                     |
| 1    | DA001         | DKA                 | DIPLOMA KEJURUTERAAN AWAM                        | 6 SEMESTER          |
| 2    | DA005         | DSB                 | DIPLOMA SENI BINA                                | 6 SEMESTER          |
| JABA | TAN KEJURUT   | FERAAN ELEKTRI      | K (JKE)                                          |                     |
| 1    | DE001         | DET                 | DIPLOMA KEJURUTERAAN ELEKTRIK                    | 6 SEMESTER          |
| 2    | DE003         | DTK                 | DIPLOMA KEJURUTERAAN ELEKTRONIK (KOMPUTER)       | 6 SEMESTER          |
| 4    | DE004         | DEP                 | DIPLOMA KEJURUTERAAN ELEKTRONIK (KOMUNIKASI)     | 6 SEMESTER          |
| 5    | DE009         | DEG                 | DIPLOMA KEJURUTERAAN ELEKTRIK (TENAGA HIJAU)     | 6 SEMESTER          |
| 6    | DE011         | DEQ                 | DIPLOMA KEJURUTERAAN ELEKTRIK (KECEKAPAN TENAGA) | 6 SEMESTER          |
| JABA | TAN KEJURUT   | ERAAN MEKANI        | KAL (JKM)                                        |                     |
| 1    | DM001         | DKM                 | DIPLOMA KEJURUTERAAN MEKANIKAL                   | 6 SEMESTER          |
| 2    | DM002         | DAD                 | DIPLOMA KEJURUTERAAN MEKANIKAL (AUTOMOTIF)       | 6 SEMESTER          |
| 3    | DM004         | DTP                 | DIPLOMA KEJURUTERAAN MEKANIKAL (PEMBUATAN)       | 6 SEMESTER          |
| 4    | DM011         | DEM                 | DIPLOMA KEJURUTERAAN MEKATRONIK                  | 6 SEMESTER          |
| JABA | TAN PERDAG    | ANGAN (JP)          |                                                  |                     |
| 1    | DP018         | DAC                 | DIPLOMA PERAKAUNAN                               | 5 SEMESTER          |
| 2    | DP004         | DPR                 | DIPLOMA PEMASARAN                                | 6 SEMESTER          |
| 3    | DP007         | DSK                 | DIPLOMA SAINS KESETIAUSAHAAN                     | 6 SEMESTER          |

### 1.3 KAMPUS POLITEKNIK PORT DICKSON

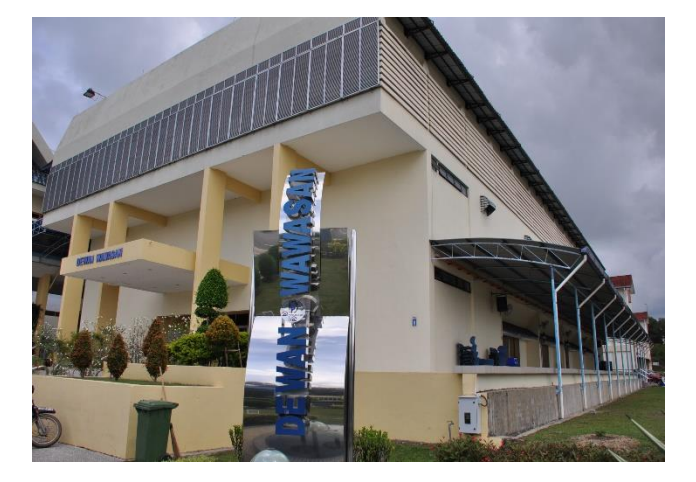

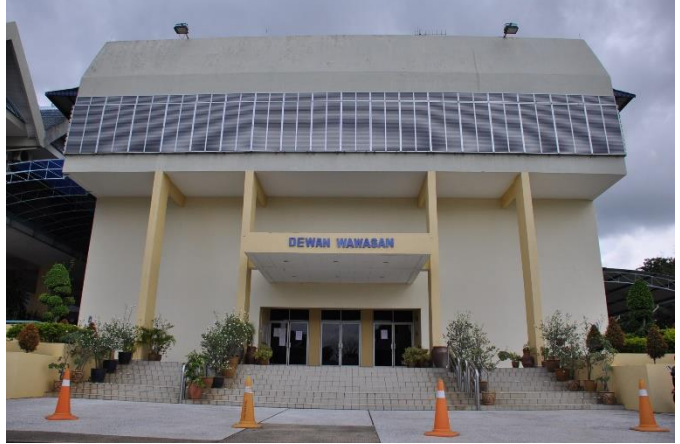

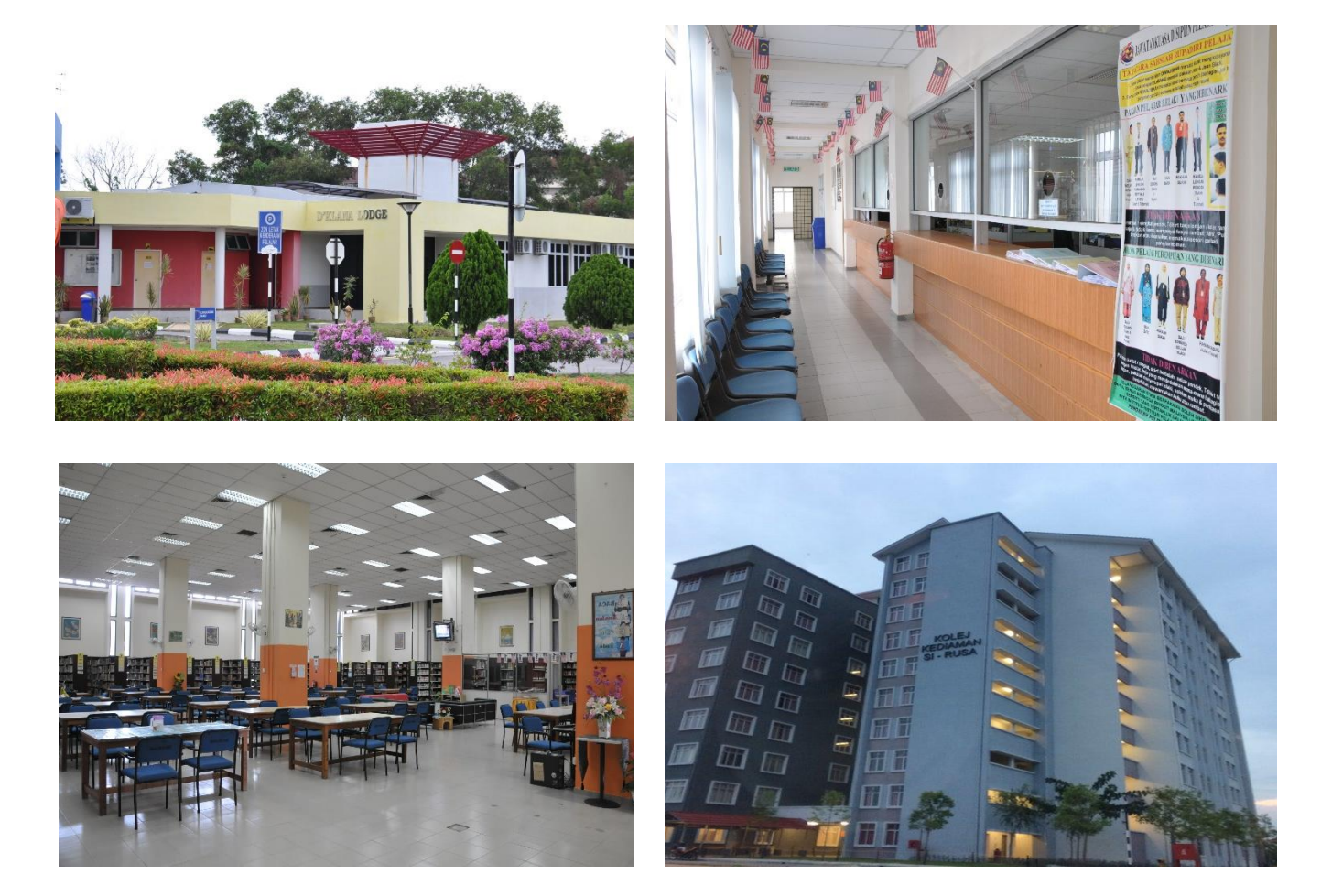

LAWAT PPD SECARA MAYA: <u>https://www.youtube.com/watch?v=IPxip4vWpJY</u> INFO KOLEJ KEDIAMAN PELAJAR: <u>https://tinyurl.com/mmjhsarm</u> PORTAL RASMI POLITEKNIK: <u>https://polipd.mypolycc.edu.my/</u>

#### KOLEJ KEDIAMAN SISWA

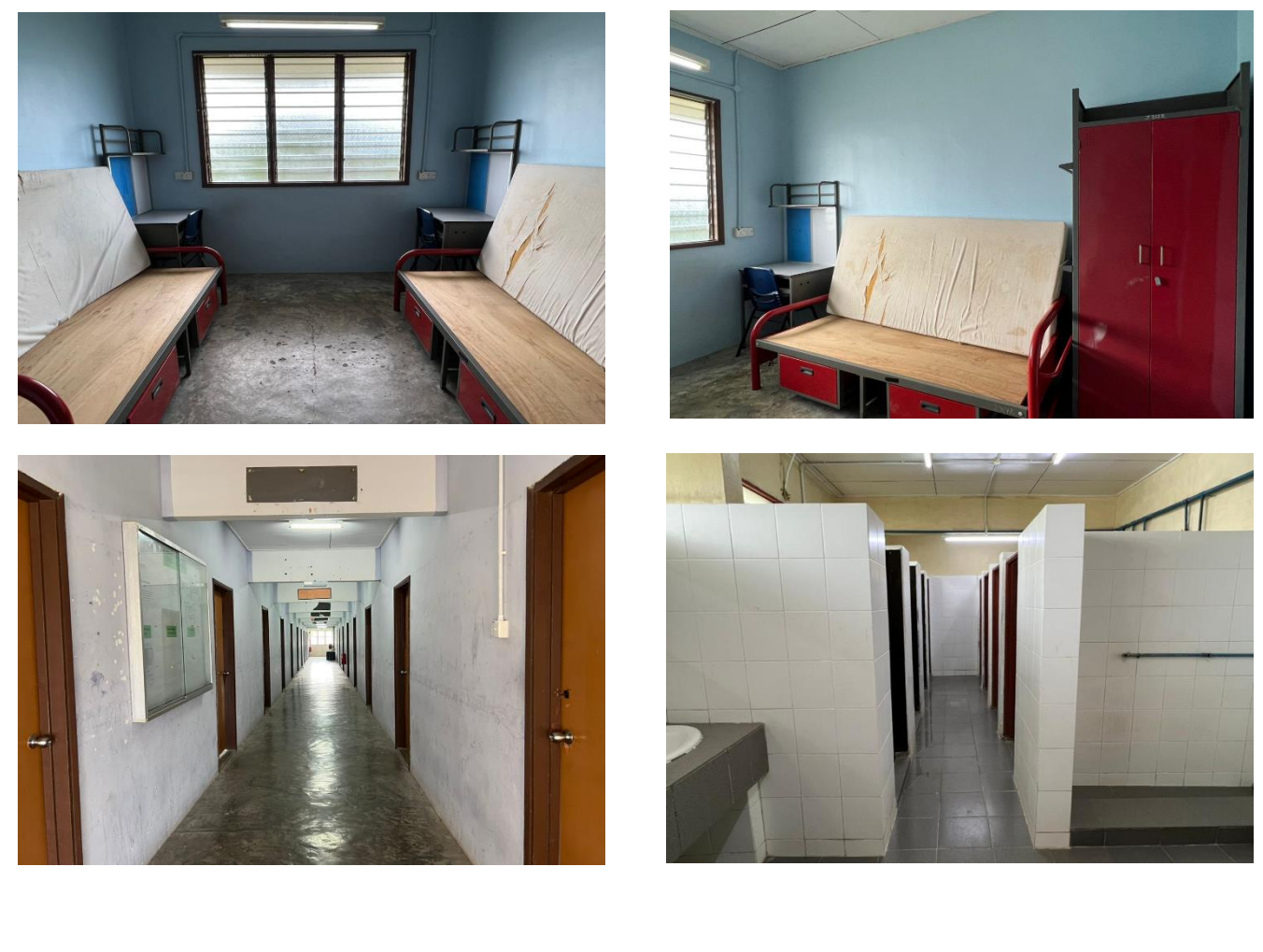

#### KOLEJ KEDIAMAN SISWI

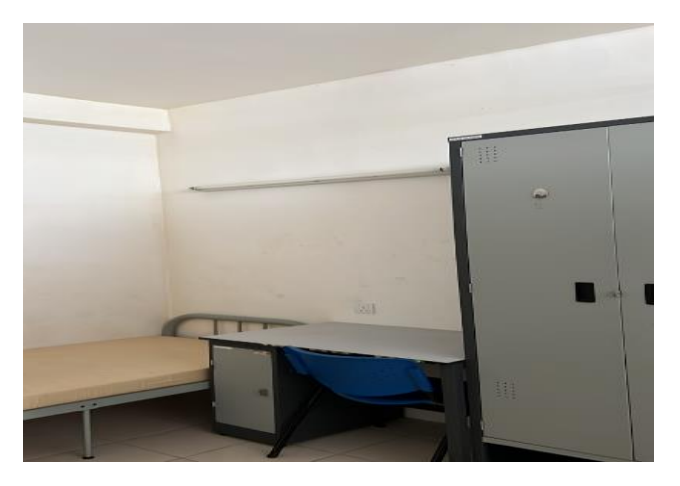

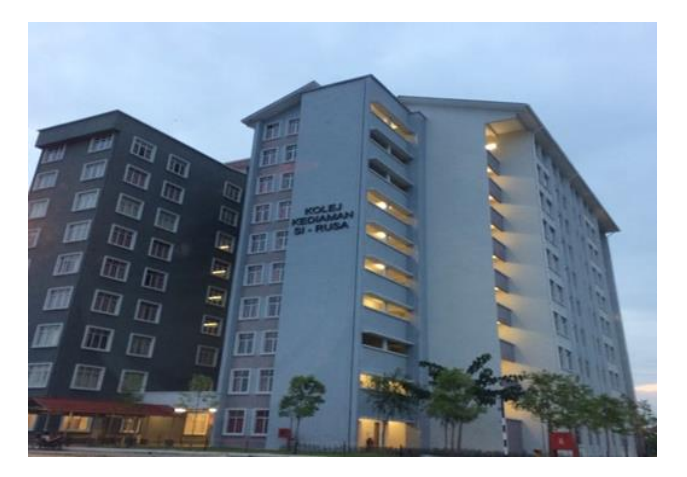

LAWAT PPD SECARA MAYA: <u>https://www.youtube.com/watch?v=IPxip4vWpJY</u> INFO KOLEJ KEDIAMAN PELAJAR: <u>https://tinyurl.com/mmjhsarm</u> PORTAL RASMI POLITEKNIK: <u>https://polipd.mypolycc.edu.my/</u>

#### PERHATIAN!!!

Menjadi tanggungjawab bagi setiap pelajar menjaga dengan baik segala harta benda yang tersedia ada di dalam bilik, baik ianya milik bersama atau persendirian. Buku-buku, pakaian atau apa juga barangan hak milik pelajar hendaklah ditulis nama sendiri dan dijaga dengan cermat, bersih dan sempurna.

Sebarang wang atau barangan lain yang dijumpai hendaklah diserahkan kepada Ketua Felo atau Felo yang bertugas untuk diumumkan dan dipulangkan kepada pemiliknya.

Berikut merupakan senarai pakaian/barangan/peralatan yang dilarang sama sekali untuk dibawa masuk ke dalam Kolej Kediaman:

- 1. Rokok / Vape / Pod
- 2. Pemakaian Seluar Jeans
- 3. Bahan Api / Pemetik Api
- 4. Pengering rambut (Hair Dryer)
- 5. Radio / Pembesar suara
- 6. Periuk Nasi / Periuk panas (Hot Pot)
- 7. Penghembus udara (Air Blower) / Penghawa dingin kecil (Mini Aircond)
- 8. Peti Ais Mini / Pembuat Ais
- 9. Penyambung soket (*Extension*) yang melebihi 2 soket.
- 10. Alatan tajam / Berbahaya
- 11. Makanan / Minuman terlarang (Khinzir / Arak / Alkohol)
- 12. Apa jua jenis dadah
- 13. Daun Judi
- 14. Cat / Spray Cat dan seumpamanya

SILA BAWA BARANGAN SEKADAR UNTUK KEPERLUAN MINGGU TRANSFORMASI SISWA SAHAJA, BARANGAN LAIN SEPERTI MAKANAN DAN MINUMAN TAMBAHAN, HIASAN BILIK, PAKAIAN LEBIH DAN LAIN-LAIN BOLEH DIBAWA SELEPAS MINGGU TRANSFORMASI SISWA SELESAI.

#### **1.4 KALENDAR AKADEMIK**

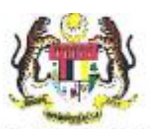

KEMENTERIAN PENDIDIKAN TINGGI JABATAN PENDIDIKAN POLITEKNIK DAN KOLEJ KOMUNITI

#### KALENDAR AKADEMIK 2025/2026 PROGRAM DIPLOMA DAN SIJIL POLITEKNIK DAN KOLEJ KOMUNITI

INSTITUSI A - Kedah, Kelantan dan Terengganu INSTITUSI B - Perlis, Pulau Pinang, Perak, Selangor, Negeri Sembilan, Melaka, Pahang, Johor, Sabah, Sarawak, Wilayah Persekutuan Kuala Lumpur

| INSTITUS             | GI / TARIKH            | BIL.   | AKTIMITI                                                                                                    | CATATAN                                                                                                    | LATIHAN INDUSTRI (LI) /                                                                                                    |
|----------------------|------------------------|--------|----------------------------------------------------------------------------------------------------|----------------------------------------------------------------------------------------------------|----------------------------------------------------------------------------------------------------|
| INSTITUSI A          | INSTITUSI B            | MINGGU | ANIIVIII                                                                                                    | CATATAN                                                                                                    | LEARNING (WBL)                                                                                                    |
|                      |                        |        | SESI I : 2025/2026                                                                                                    |                                                                                                    |                                                                                                    |
| 27/07/25 - 02/08/25  | 28/07/25 - 03/08/25    | 1      | Pendaftaran Pelajar<br>Baharu/Aktviti Suai Kenal                                                                                                    |                                                                                                    | Politeknik     II / WBL                                                                                                    |
| 03/08/25 - 13/09/25  | 04/08/25 - 14/09/25    | 6      | Kuliah                                                                                                    | <ul> <li>Hari Kebangsaan : 31/08/25<br/>(Ahad)</li> <li>Maulidur Rasul : 05/09/25<br/>(Jumaat)</li> </ul>                                                                                                    | **06/07 Julai 2025 -<br>20/21 November 2025<br>(20 minggu)<br>• Penilaian LI                                                                                                    |
| 14/09/25 - 20/09/25  | 15/09/25 - 21/09/25    | 1      | Cuti Pertengahan Semester                                                                                                    | <ul> <li>Hari Malaysia : 16/09/25<br/>(Selasa)</li> </ul>                                                                                                    | (Kejuruteraan sahaja)<br>23/24 November 2025 -                                                                                                    |
| 21/09/25 - 15/11/25  | 22/09/25 - 16/11/25    | 8      | Kuliah                                                                                                    | <ul> <li>Hari Deepavali - kecuali<br/>Negeri Sarawak : 20/10/25<br/>(Isnin)</li> </ul>                                                                                                    | 04/05 Disember 2025<br>(2 minggu)                                                                                                    |
| 16/11/25 - 21/11/25  | 17/11/25 - 21/11/25    | 1      | Minggu Ulang Kaji<br>(kecuali STE)                                                                                                    |                                                                                                    | Kolej Komuniti     LI / WBL                                                                                                    |
| 22/11/25 - 14/12/25  | 22/11/25 - 14/12/25    | 3      | Peperiksaan Akhir Semester<br>(kecuali STE)                                                                                                    |                                                                                                    | 20/21 November 2025<br>(16 minopu)                                                                                                    |
| 15/12/25 - 03/01/26  | 15/12/25 - 04/01/26    | 3      | Cuti Akhir Semester                                                                                                    | <ul> <li>Hari Krismas : 25/12/25<br/>(Khamis)</li> <li>Tahun Baru : 01/01/26<br/>(Khamis)</li> </ul>                                                                                                    | Penilaian LI<br>23/24 November 2025 -<br>04/05 Disember 2025<br>(2 minggu)<br><u>Sijil Teknologi Elektrik</u><br><u>Pemasangan dan</u><br><u>Perkhidmatan (STE)</u><br>23 Jun 2025 - 23 Disember<br>2025 (6 bulan) |
|                      |                        |        | SESI II : 2025/2026                                                                                                    |                                                                                                    |                                                                                                    |
| 28/12/25 - 03/01/26  | 29/12/25 - 04/01/26    | 1      | Pendaftaran Pelajar<br>Baharu/Aktviti Suai Kenal                                                                                                    |                                                                                                    | Politeknik                                                                                                    |
| 04/01/26 - 14/02/26  | 05/01/26 - 15/02/26    | 6      | Kuliah                                                                                                    |                                                                                                    | **04/05 Januari 2026 -<br>21/22 Mei 2026                                                                                                    |
| 15/02/26 - 21/02/26  | 16/02/26 - 22/02/26    | 1      | Cuti Pertengahan Semester                                                                                                    | <ul> <li>Tahun Baru Cina : 17 &amp; 18<br/>/02/26 (Selasa &amp; Rabu)</li> </ul>                                                                                                    | (20 minggu)<br>• Penilaian Ll                                                                                                    |
| 22/02/26 - 18/03/26  | 23/02/26 - 18/03/26    | 4      | Kuliah                                                                                                    |                                                                                                    | (Kejuruteraan sahaja)<br>24/25 Mei 2026 -                                                                                                    |
| 19/03/26 - 28/03/26  | 19/03/26 - 29/03/26    | 1      | Cuti Perayaan                                                                                                    | <ul> <li>Hari Raya Aidilfitri : 20 &amp; 21<br/>/03/26 (Jumaat &amp; Sabtu)</li> </ul>                                                                                                    | (2 minggu)                                                                                                    |
| 29/03/26 - 25/04/26  | 30/03/26 - 26/04/26    | 4      | Kuliah                                                                                                    |                                                                                                    | Kolej Komuniti<br>• LI / WBL                                                                                                    |
| 26/04/26 - 01/05/26  | 27/04/26 - 01/05/26    | 1      | Minggu Ulang Kaji<br>(kecuali STE)                                                                                                    | <ul> <li>Hari Pekerja : 01/05/26<br/>(Jumaat)</li> </ul>                                                                                                    | **04/05 Januari 2026 -<br>23/24 April 2026                                                                                                    |
| 02/05/26 - 24/05/26  | 02/05/26 - 24/05/26    | 3      | Peperiksaan Akhir Semester<br>(kecuali STE)                                                                                                    |                                                                                                    | (16 minggu)<br>• Penilaian Ll                                                                                                    |
| 25/05/26 - 25/07/26  | 25/05/26 - 26/07/26    | 9      | Cuti Akhir Semester/<br>Semester Pendek<br>Pelaksanaan Semester Pendek<br>bergantung kepada institusi<br>(Kuilah Semester Pendek<br>bermula pada 25 Mei 2026) | <ul> <li>Hari Raya Aidiladha :<br/>27/05/26 (Rabu)</li> <li>Hari Wesak : 31/05/26<br/>(Ahad)</li> <li>Hari Keputeraan Yang<br/>di-Pertuan Agong : 01/06/26<br/>(Isnin)</li> <li>Awal Muharam : 17/06/26<br/>(Rabu)</li> </ul> | 26/27 April 2026 -<br>07/08 Mei 2026<br>(2 minggu)<br>Sijil Teknologi Elektrik<br>Pemasangan dan<br>Perkhidmatan (STE)<br>05 Januari 2026 - 05 Julai<br>2026 (6 bulan)                                             |
|                      |                        |        | SESI I : 2026/2027                                                                                                    |                                                                                                    |                                                                                                    |
| 19/07/26 - 25/07/26  | 20/07/26 - 26/07/26    | 1      | Pendaftaran Pelajar Baharu/<br>Aktiviti Suai Kenal                                                                                                    |                                                                                                    |                                                                                                    |
| **Tertakluk kenada l | hari bekeria industri. |        |                                                                                                    |                                                                                                    |                                                                                                    |

Diluluskan oleh

Ve 400 (DATO' DR. HAJI MOHD ZAHARI BIN ISMAIL) Ketua Bengarah Pendidikan Politeknik dan Kolej Komuniti Kementerian Pendidikan Tinggi Tarikh Tarikh : ð 25 а

### 2.1 TARIKH LAPOR DIRI

Semua pelajar Semester 1 yang akan melapor diri pada 27 Julai 2025 (Ahad) perlu berpakaian Baju Kameja Putih, berseluar slack hitam, kasut bertutup dan berambut pendek serta kemas untuk pelajar lelaki, manakala pelajar perempuan pula berpakaian Baju Kurung Putih, Kain Hitam, Tudung Hitam (Muslim), Berambut Kemas (Non-Muslim) dan kasut bertutup. Sila rujuk Perkara 3.3 pada muka surat 15 untuk penerangan yang lebih terperinci. Tarikh, masa dan tempat pelajar untuk melapor diri adalah seperti ketetapan berikut. Pelajar **WAJIB** hadir mengikut masa yang telah ditetapkan.

| Tarikh        | Masa            | Jabatan                                          | Tempat     |
|---------------|-----------------|--------------------------------------------------|------------|
|               | 08.30 Pagi      | Diploma Kejuruteraan Awam                        |            |
|               | -               | Diploma Kejuruteraan Mekanikal (Automotif)       |            |
|               | 09.00 Pagi      | Diploma Kejuruteraan Mekatronik                  |            |
|               |                 | Diploma Pemasaran                                |            |
|               | 09.00 Pagi      | Diploma Kejuruteraan Elektrik                    |            |
|               | -<br>10.00 Pagi | Diploma Kejuruteraan Elektronik (Komputer)       | Dewan      |
| 27 Julai 2025 | 10.00 1 dgi     | Diploma Kejuruteraan Mekanikal (Pembuatan)       | Wawasan    |
| (Ahad)        | 10.00 Pagi      | Diploma Sains Kesetiausahaan                     | م<br>Kolej |
|               |                 | Diploma Kejuruteraan Mekanikal                   | Kediaman   |
|               | 11.00 Pagi      | Diploma Seni Bina                                |            |
|               | 11.00 Pagi      | Diploma Perakaunan                               |            |
|               | -               | Diploma Kejuruteraan Elektronik (Komunikasi)     |            |
|               | 12.00<br>Tengah | Diploma Kejuruteraan Elektrik (Tenaga Hijau)     |            |
|               | Hari            | Diploma Kejuruteraan Elektrik (Kecekapan Tenaga) |            |

### 2.2 PENDAFTARAN

Sebelum hadir ke kampus, pelajar perlu:

| No | Perkara                                                                                                    | Tarikh                                        | Rujukan                                                                                                    |
|----|----------------------------------------------------------------------------------------------------|-----------------------------------------------|----------------------------------------------------------------------------------------------------|
| 1  | Membuat bayaran yuran.                                                                                                    | Mulai 01 Julai 2025 –<br>25 Julai 2025        | Perkara 2.4 (m/s 12)                                                                                                    |
| 2  | Mendaftar secara dalam talian di<br>http://spmp.polipd.edu.my/uspmp2/lo<br>gindaftarbaru.jsp dan mencetak<br>salinan Slip Pengesahan Pendaftaran<br>Dalam Talian.                                                                                                    | Mulai 02 Julai 2025<br>-<br>25 Julai 2025     | Lampiran A (m/s 18)                                                                                                    |
| 3  | Memuatnaik gambar berukuran<br>passport di dalam Sistem Pengurusan<br>Maklumat Pelajar.                                                                                                    | Selepas mendaftar secara<br>dalam talian.     | Lampiran B (m/s 19)                                                                                                    |
| 4  | Membuat ujian kendiri ( <i>Rapid Test Kit</i> ,<br>RTK) Covid-19, 48 jam sebelum hadir<br>ke kampus. Sekiranya keputusan<br>adalah positif, pelajar perlu emel serta<br>memaklumkan kepada Jabatan Hal<br>Ehwal Pelajar untuk penangguhan<br>kemasukan sehingga tamat tempoh<br>kuarantin. | 48 jam sebelum<br>memasuki kawasan<br>kampus. | jhep@polipd.edu.my                                                                                                    |
| 5  | Melengkapkan Sampul 1, Sampul 2,<br>Sampul 3 dan Sampul 4 serta<br>diserahkan di kaunter. Sila rujuk<br>Lampiran C (m/s 21).                                                                                                    | 27 Julai 2025<br>(Ahad)                       | Boleh dimuat-turun di<br>Portal Rasmi Politeknik<br>Port Dickson melalui<br>pautan berikut:<br><u>https://polipd.mypolycc.</u><br><u>edu.my/web/index.php/</u><br><u>utama/kemasukan-</u><br><u>pelajar-baharu-sesi-i-</u><br><u>2025-2026</u> |

### 2.3 KEMUDAHAN PENGINAPAN

Kemudahan penginapan di Kolej Kediaman Siswa Siswi.

- Semua pelajar Semester 1 DIWAJIBKAN tinggal di Kolej Kediaman.
- Semua pelajar (**Perempuan sahaja**) DIWAJIBKAN tinggal di Kolej Kediaman sehingga tamat pengajian.
- Politeknik Port Dickson hanya menyediakan kemudahan asas di Kolej Kediaman seperti katil, tilam, almari, meja dan kerusi. **Bantal, cadar, sarung bantal serta keperluan peribadi lain hendaklah dibawa sendiri**.
- Pelajar yang ditawarkan Kolej Kediaman dilarang membawa apa sahaja jenis kenderaan kecuali basikal.
- Pelajar tidak dibenarkan memasak di dalam Kolej Kediaman. Keperluan makan dan minum boleh dibeli di kafeteria.
- Pelajar **diwajibkan** menginap di Kolej Kediaman sepanjang tempoh pengajian semester Sesi I : 2025/2026.
- Pelajar digalakkan membawa pelitup muka (face mask) dan cecair sanitasi tangan bagi keperluan pelajar di kampus.

### 2.4 JADUAL BAYARAN

#### Nota:

- a. Patuhi arahan ketika membuat pembayaran Yuran Pengajian, Kolej Kediaman, Bayaran Pelbagai dan Bayaran Takaful
- b. Politeknik tidak akan bertanggungjawab di atas sebarang kesilapan yang berlaku dalam proses pembayaran yuran.
- C. Setiap resit bayaran yuran hendaklah dibuat salinan dan disimpan sebagai bukti pembayaran.

| BIL. | JENIS<br>BAYARAN                                                          | JUMLAH (RM)                                                                                                    | KAEDA                                                                                                    | H BAYARAN                                                                                                    |
|------|---------------------------------------------------------------------------|----------------------------------------------------------------------------------------------------|----------------------------------------------------------------------------------------------------|----------------------------------------------------------------------------------------------------|
| 1    | Yuran<br>Pengajian                                                        | 200.00                                                                                                    | Bayaran (Yuran Pen<br>hanya melalui <b>Siste</b><br>Politeknik Port Dicks<br>secara tunai.                            | gajian dan Kolej Kediaman)<br><b>m iPayment</b> sahaja. Pihak<br>on tidak menerima bayaran                                         |
|      |                                                                           |                                                                                                    | (Rujuk Lampiran D:                                                                                                    | Tatacara Pendaftaran dan                                                                                                    |
|      |                                                                           |                                                                                                    | Pembayaran Yuran Pe                                                                                                   | ngajian serta Kolej Kediaman)                                                                                                    |
|      |                                                                           | 60.00                                                                                                    | Bayar                                                                                                    | 01 Julai 2025                                                                                                    |
|      | Vuran                                                                     | (Lelaki)                                                                                                    | Tarikh Akhir                                                                                                    | 25 Julai 2025                                                                                                    |
| 2    | Yuran<br>Kolei Kediaman                                                   |                                                                                                    | Bayar                                                                                                    |                                                                                                    |
|      |                                                                           | 630.00<br>( <b>Perempuan</b> )                                                                                                    | Kaedah<br>Pembayaran                                                                                                  | iPayment<br>(Rujuk Lampiran D<br>m/s: 22)                                                                                          |
|      |                                                                           |                                                                                                    |                                                                                                    |                                                                                                    |
| 3    | Bayaran                                                                   | 300.00                                                                                                    | Bayaran (Bayaran Pel<br>Jabatan) hanya melalu<br><b>Koperasi Politeknik</b><br>Politeknik Port Dicks<br>secara tunai. | bagai dan Bayaran Keperluan<br>ui kaedah <b>JomPAY</b> atas nama<br><b>Port Dickson</b> sahaja. Pihak<br>on tidak menerima bayaran |
|      | Peibagai                                                                  |                                                                                                    | (Rujuk Lampiran E: T                                                                                                  | atacara Pembayaran Bayaran                                                                                                    |
|      |                                                                           |                                                                                                    | Pelbagai dan Bayaran                                                                                                  | Keperluan Jabatan)                                                                                                    |
|      |                                                                           |                                                                                                    | Tarikh Mula<br>Bayar                                                                                                  | 01 Julai 2025                                                                                                    |
|      |                                                                           |                                                                                                    | Tarikh Akhir<br>Bayar                                                                                                 | 25 Julai 2025                                                                                                    |
| 4    | Bayaran<br>Keperluan<br>Jabatan                                           | 70.00                                                                                                    | Jompay<br>Koperasi<br>Politeknik Port<br>Dickson                                                                      | Biller Code: 45146<br>(Rujuk Lampiran E<br>m/s: 36)                                                                                |
|      | Jabatan                                                                   |                                                                                                    | Reference 1                                                                                                    | Nombor Kad<br>Pengenalan Pelajar<br>( tanpa tanda - )                                                                              |
|      |                                                                           |                                                                                                    | Reference 2                                                                                                    | Nombor Telefon Pelajar                                                                                                    |
|      |                                                                           |                                                                                                    |                                                                                                    |                                                                                                    |
| 4    | Tiada kesilapan ed                                                        | liting berkaitan bayaran                                                                                                    | Yuran Kolej Kediaman                                                                                                  | Lelaki dan Perempuan.                                                                                                    |
| 5    | Pembayaran perlu<br>i) Yuran<br>Sistem<br>(Pelaja<br>ii) Bayara<br>bayara | dilakukan kepada 2 Aka<br>Pengajian dan Kolej Keo<br>iPayment – Sila rujuk L<br>Ir akan mula mendapat<br>In Pelbagai dan Bayaran<br>In) | aun, iaitu:<br>diaman<br>.ampiran D<br>bil di akaun iPayment b<br>n Keperluan Jabatan (Be                             | ermula pada 01 Julai 2025)<br>oleh disatukan dalam satu                                                                            |
|      | Jompa                                                                     |                                                                                                    | DIT DICKSON, BILLER CODE                                                                                              | 43140. Sila rujuk Lampiran E                                                                                                    |

### 2.5 PINJAMAN DAN BIASISWA PENDIDIKAN

Adalah menjadi tanggungjawab pelajar untuk menyediakan wang perbelanjaan secukupnya untuk sara hidup, pengangkutan, alatan pembelajaran, buku dan lain-lain. Pelajar dinasihatkan untuk memohon pinjaman pendidikan jika perlu. Penaja utama bagi pelajar di Politeknik Port Dickson adalah Perbadanan Tabung Pendidikan Tinggi Nasional (PTPTN). Sila layari <u>www.ptptn.gov.my</u> untuk membuat permohonan pinjaman.

Sebelum membuat permohonan, pastikan anda telah:

- ✓ Menerima tawaran Institut Pengajian Tinggi (IPT)
- ✓ Mempunyai salah satu nombor akaun SSPN
- ✓ Mempunyai akaun bank mengikut panel bank IPT anda. Bagi Politeknik Port Dickson, panel bank ialah Bank Islam Malaysia Berhad (BIMB).
- ✓ Membuat semakan jadual permohonan dan bayaran pinjaman.

Tarikh permohonan pinjaman PTPTN bagi Kelompok 1 adalah pada **01 sehingga 31 Julai 2025**, manakala bagi Kelompok 2 pula adalah pada **01 sehingga 31 Ogos 2025**.

Bagi pelajar yang ingin memohon pinjaman dan bantuan lain, pelajar boleh merujuk kepada senarai penaja dan layari laman web yang tertera di bawah untuk maklumat lanjut:

| Bil. | Nama Penaja                                 | Laman Web                         |
|------|---------------------------------------------|-----------------------------------|
| 1.   | Yayasan Negeri Sembilan                     | http://www.yns.gov.my/v6/         |
| 2.   | Yayasan Terengganu                          | http://www.ytrg.terengganu.gov.my |
| 3.   | Yayasan Sarawak                             | http://yayasansarawak.org.my      |
| 4.   | Yayasan Sabah                               | http://www.ysnet.org.my           |
| 5.   | Yayasan Pahang                              | http://www.yp.org.my              |
| 6.   | Yayasan Selangor                            | http://www.yayasanselangor.org.my |
| 7.   | Pinjaman Pelajaran Kerajaan Negeri Selangor | http://www.selangor.gov.my        |
| 8.   | Yayasan Perak                               | http://www.yayasanperak.com.my    |
| 9.   | Yayasan Wilayah Persekutuan                 | http://www.yayasanwp.org          |
| 10.  | Yayasan Pelajaran Johor                     | http://www.ypj.gov.my/v1/         |
| 11.  | Yayasan Kelantan Darulnaim (YAKIN)          | www.yakin.kelantan.gov.my         |
| 12.  | Tabung Baitulmal                            | Mengikut negeri masing-masing     |
| 13.  | Bantuan Zakat                               | Mengikut negeri masing-masing     |

Sebarang pertanyaan lanjut, sila hubungi Pegawai Pinjaman dan Biasiswa, Jabatan Hal Ehwal Pelajar melalui emel: <u>jhep@polipd.edu.my</u>.

### 3.1 MINGGU TRANSFORMASI SISWA

Minggu Transformasi Siswa (MTS) merupakan program berbentuk induksi atau orientasi bertujuan untuk memperkenalkan pelajar kepada sistem pengajaran dan pembelajaran serta organisasi di Politeknik. MTS merupakan program pertama yang akan dilalui oleh pelajar setelah mendaftar masuk sebagai pelajar Politeknik Port Dickson.

Hasil dari program ini dapat membina keyakinan diri kepada pelajar baharu, selain dari meningkatkan lagi sifat keberanian, kreativiti serta daya tahan diri dalam pelajar. Para pelajar juga dapat mengenali rakan-rakan mereka yang datang dari latarbelakang yang berbeza-beza dan dapat merapatkan lagi hubungan silaturahim sesama mereka.

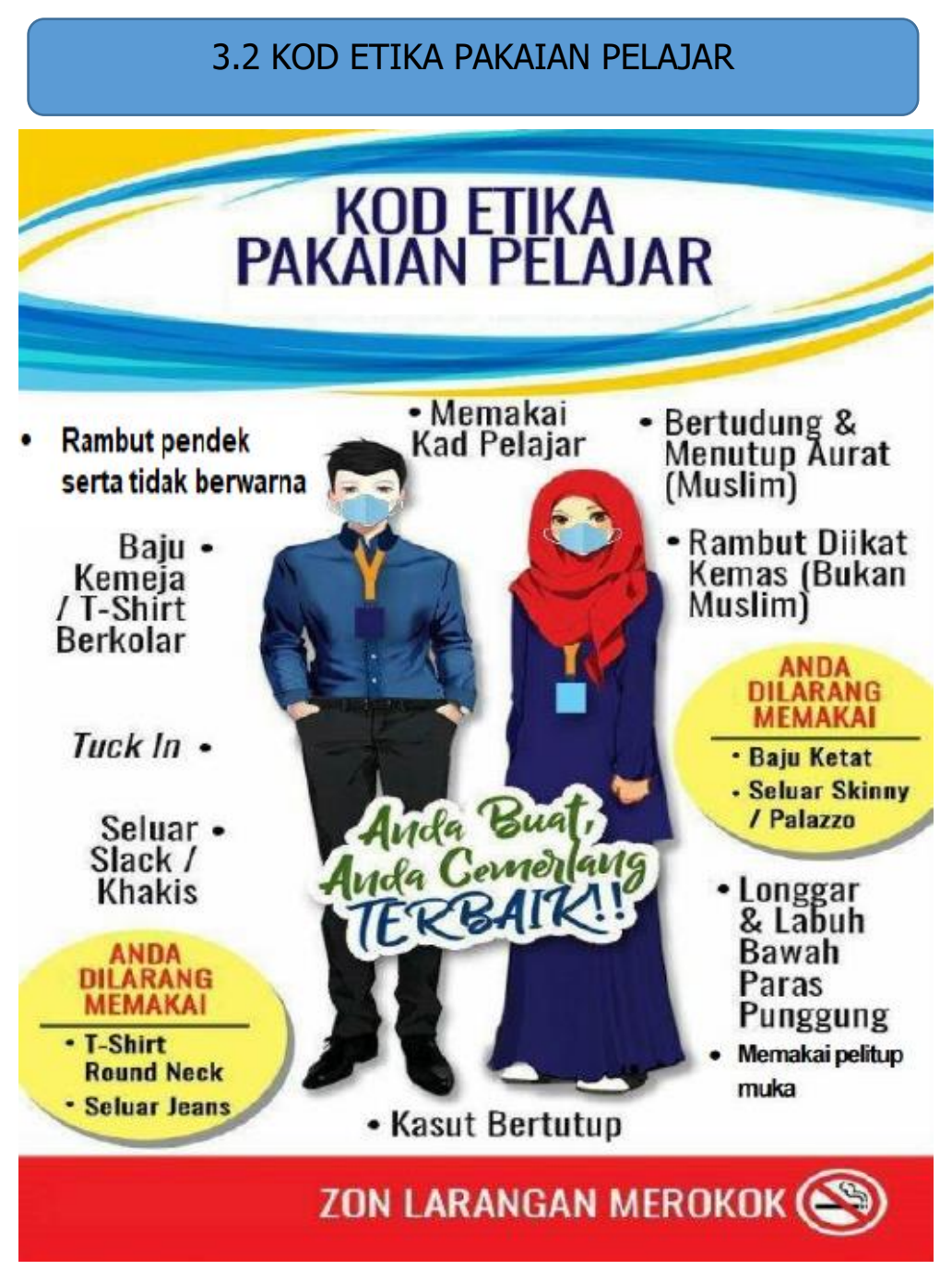

\*Pemakaian seluar Jeans tidak dibenarkan sama sekali sepanjang keberadaan Pelajar di Kampus dan di Kolej Kediaman

### 3.3 PEMAKAIAN SEPANJANG MINGGU TRANSFORMASI SISWA

Minggu Transformasi Siswa (MTS) akan bermula pada 27 Julai 2025 sehingga 30 Julai 2025. Penyertaan MTS adalah wajib dan menjadi tanggungjawab setiap pelajar untuk sentiasa mengikuti jadual pemakaian dan semua aktiviti yang bakal dijalankan. Berikut disertakan jadual pemakaian bagi minggu tersebut.

| HARI     | LELAKI                                 | PEREMPUAN                              |
|----------|----------------------------------------|----------------------------------------|
|          |                                        | Baju kurung putih                      |
|          | Baju kemeja putih                      | Tudung hitam (Muslim)                  |
|          | Seluar slack hitam                     | Berambut kemas (Non-Muslim)            |
| 27/07/25 | Kasut hitam bertutup                   | Kain hitam                             |
|          |                                        | Kasut hitam bertutup                   |
|          | Pakaian sukan                          | Pakaian sukan                          |
| ISNIN    | (T-Shirts PolyCC warna Merah dan Biru  | (T-Shirts PolyCC warna Merah dan Biru  |
| 28/07/25 | [Akan diberikan pada hari lapor diri], | [Akan diberikan pada hari lapor diri], |
|          | seluar track, kasut sukan bertutup)    | seluar track, kasut sukan bertutup)    |
|          | Pakaian sukan                          | Pakaian sukan                          |
| SELASA   | (T-Shirts PolyCC warna Coklat          | (T-Shirts PolyCC warna Coklat          |
| 29/07/25 | [Akan diberikan pada hari lapor diri], | [Akan diberikan pada hari lapor diri], |
|          | seluar track, kasut sukan bertutup)    | seluar track, kasut sukan bertutup)    |
|          | Pakaian sukan                          | Pakaian sukan                          |
| RABU     | (T-Shirts PolyCC warna Merah dan Biru  | (T-Shirts PolyCC warna Merah dan Biru  |
| 30/07/25 | [Akan diberikan pada hari lapor diri], | [Akan diberikan pada hari lapor diri], |
|          | seluar track, kasut sukan bertutup)    | seluar track, kasut sukan bertutup)    |

### 4.1 MAKLUMAT TAMBAHAN

| PERKARA                                                                                                    | CATATAN                                                                                                    |
|----------------------------------------------------------------------------------------------------|----------------------------------------------------------------------------------------------------|
| PEMBAYARAN<br>YURAN                                                                                                    | <ul> <li>i. Semua yuran dan bayaran pelbagai perlu dijelaskan sebelum mendaftar di Politeknik Port Dickson.</li> <li>ii. Pembayaran perlu dilakukan kepada 2 Akaun, iaitu iPayment (Yuran Pengajian dan Kolej Kediaman) dan JomPAY Koperasi Politeknik Port Dickson (Bayaran Pelbagai dan Bayaran Takaful).</li> <li>iii. Sila patuhi kaedah bayaran (rujuk perkara 2.4, m/s: 12). Sebarang kesilapan ketika membuat bayaran adalah di bawah tanggungjawab ibu bapa / penjaga dan pelajar sendiri.</li> <li>iv. Bagi pelajar di bawah tajaan biasiswa, sila emelkan surat tajaan kepada Pegawai Pinjaman &amp; Biasiswa, Jabatan Hal Ehwal Pelajar (JHEP) dengan <u>KADAR SEGERA</u> sebelum dibenarkan untuk membuat pendaftaran online. Alamat emel: jhep@polipd.edu.my</li> <li>v. Sila maklumkan nama pelajar, no. kad pengenalan dan no. telefon pelajar untuk memudahkan urusan.</li> </ul> |
| PERMOHONAN<br>SURAT<br>PENGESAHAN<br>PELAJAR<br>(Bagi urusan<br>pengeluaran KWSP,<br>zakat, bantuan<br>kewangan dan lain-<br>lain) | <ul> <li>i. Pelajar boleh membuat permohonan melalui pautan <u>https://sites.google.com/polipd.edu.my/jhep-ppd/home</u> selepas mendaftar dan melapor diri sebagai pelajar Politeknik Port Dickson.</li> <li>ii. Surat berkenaan akan disiapkan dalam tempoh 7 hari bekerja.</li> <li>iii. Pelajar akan dimaklumkan melalui emel.</li> </ul>                                                                                                    |
| KHUSUS BAGI<br>PELAJAR BIDANG<br>KEJURUTERAAN<br>SAHAJA                                                                            | Pelajar bidang kejuruteraan digalakkan untuk mempunyai<br>Kasut Keselamatan ( <i>Safety Shoe</i> ) yang diluluskan oleh SIRIM<br>bagi kegunaan kerja-kerja amali dibengkel.<br>Pelajar boleh mendapatkan senarai Kelengkapan Pelindung<br>Diri (KPD) yang diluluskan melalui pautan berikut:<br><u>https://dosh.gov.my/senarai-kelulusan-kebenaran/perlindungan-kaki/</u>                                                                                                    |
| HUBUNGI KAMI                                                                                                    | Jabatan Hal Ehwal Pelajar,<br>Politeknik Port Dickson,<br>KM14, Jalan Pantai,<br>71050 Si Rusa,<br>Negeri Sembilan.<br>jhep@polipd.edu.my                                                                                                    |

### 4.2 KOD ETIKA PAKAIAN PELAJAR KHUSUS BAGI PELAJAR-PELAJAR JABATAN PERDAGANGAN SAHAJA

| HARI                                                                                         | PROGRAM           | RUPA DIRI LELAKI                                                                                                    | RUPA DIRI WANITA                                                                                                    |
|----------------------------------------------------------------------------------------------|-------------------|----------------------------------------------------------------------------------------------------|----------------------------------------------------------------------------------------------------|
| ISNIN                                                                                        | DAC & DPR         | -Pakaian formal:<br>Kemeja, seluar slack, bertali leher,<br>berkasut & stokin.                                                                                         | -Pakaian formal:<br>Baju kurung atau pakaian bersesuaian<br>yang sopan (bagi yang non muslim) dan<br>berkasut sepatu.                                                             |
| *DAC - Diploma Perakaunan<br>DPR - Diploma Pemasaran<br>DSK - Diploma Sains<br>Kesetiaushaan | DSK               | -Pakaian Korporat:<br>Blazer,kemeja lengan panjang, tali leher,<br>seluar slack hitam, kasut PVC/Kulit &<br>stokin.                                                    | -Pakaian korporat:<br>Blazer, kemeja lengan panjang , tudung<br>(pelajar muslim), skirt labuh hitam,<br>kasut bertutup PVC/Kulit bertumit 1.5<br>inci & stoking.                  |
|                                                                                              |                   |                                                                                                    |                                                                                                    |
| SELASA                                                                                       | DAC & DPR         | -Mengikut kod etika pakaian pelajar<br>Politeknik Port Dickson.                                                                                                    | - Mengikut kod etika pakaian pelajar<br>Politeknik Port Dickson.                                                                                                    |
| *DAC - Diploma Perakaunan<br>DPR - Diploma Pemasaran<br>DSK - Diploma Sains<br>Kesetiaushaan | DSK               | -Pakaian formal:<br>Kemeja lengan panjang, seluar slack &<br>bertali leher dan kasut & stokin / baju<br>koporat JP/Politeknik.                                         | -Baju kurung/kemeja lengan panjang &<br>skirt labuh/pakaian tradisional kaum<br>yang longgar, kasut bertutup PVC/Kulit<br>bertumit 1.5inci.                                       |
|                                                                                              |                   |                                                                                                    |                                                                                                    |
| RABU                                                                                         | DAC, DPR &<br>DSK | -Pakaian sukan / ko-kurikulum (bagi<br>yang mengambil ko-kurikulum).<br>-Mengikut kod etika pakaian pelajar<br>Politeknik Port Dickson.                                | -Pakaian sukan / ko-kurikulum (bagi<br>yang mengambil ko-kurikulum).<br>-Mengikut kod etika pakaian pelajar<br>Politeknik Port Dickson.                                           |
| *DAC - Diploma Perakaunan<br>DPR - Diploma Pemasaran<br>DSK - Diploma Sains<br>Kesetiaushaan | DSK               | -Pakaian formal:<br>Kemeja lengan panjang, seluar slack &<br>bertali leher, berkasut.                                                                                  | -Baju kurung / kemeja lengan panjang<br>& skirt labuh/pakaian tradisional kaum<br>yang longgar, kasut bertutup PVC<br>bertumit 1.5inci.                                           |
|                                                                                              |                   |                                                                                                    |                                                                                                    |
| KHAMIS                                                                                       | DAC<br>& DPR      | -Mengikut kod etika pakaian pelajar<br>Politeknik Port Dickson.<br>-Digalakkan memakai baju Batik<br>Malaysia.                                                         | -Mengikut kod etika pakaian pelajar<br>Politeknik Port Dickson.                                                                                                    |
| *DAC - Diploma Perakaunan<br>DPR - Diploma Pemasaran<br>DSK - Diploma Sains<br>Kesetiaushaan | DSK               | -Pakaian formal:<br>Kemeja lengan panjang , seluar slack &<br>bertali leher, berkasut & stokin.<br>-Digalakkan memakai baju Batik<br>Malaysia.                         | -Baju Batik Malaysia @<br>Baju kurung@ Kemeja lengan panjang<br>dan Skirt Labuh@ pakaian tradional<br>kaum yang longgar, Kasut bertutup<br>PVC/Kulit tumit 1.5 inci.              |
|                                                                                              |                   |                                                                                                    |                                                                                                    |
| JUMAAT                                                                                       | DAC & DPR         | -Mengikut kod etika pakaian pelajar<br>Politeknik Port Dickson.<br>-Digalakkan memakai baju Melayu<br>lengkap bersampin dan bersongkok.                                | -Mengikut kod etika pakaian pelajar<br>Politeknik Port Dickson.<br>-Digalakkan berbaju kurung serta<br>bertudung atau berpakaian sopan yang<br>bersesuaian (bagi yang non-muslim) |
| *DAC - Diploma Perakaunan<br>DPR - Diploma Pemasaran<br>DSK - Diploma Sains<br>Kesetiaushaan | DSK               | -Pakaian formal:<br>Kemeja lengan panjang, seluar slack &<br>bertali leher, berkasut & stokin.<br>(Digalakkan memakai baju Melayu<br>lengkap bersampin dan bersongkok) | -Baju kurung /Kemeja lengan panjang<br>dan Skirt Labuh /pakaian tradional<br>kaum yang longgar, Kasut bertutup<br>PVC/Kulit tumit 1.5 inc @<br>Pakaian Kebangsaan                 |

### LAMPIRAN A

### PANDUAN PENDAFTARAN PELAJAR SECARA DALAM TALIAN

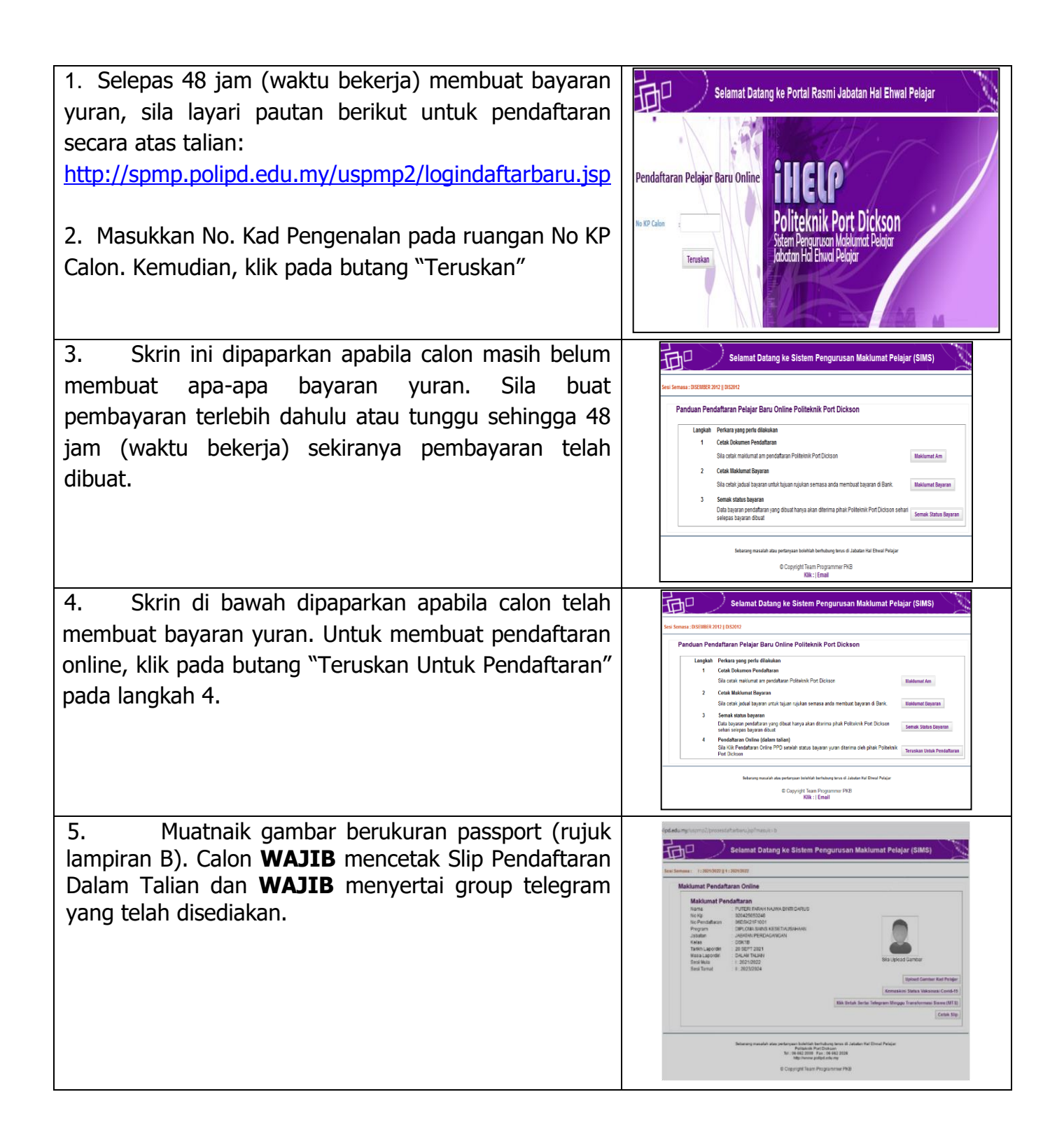

### LAMPIRAN B

#### PANDUAN MUATNAIK GAMBAR

Pelajar diwajibkan memuat naik gambar berukuran passport di laman sesawang "Pendaftaran Pelajar Baharu Online" serta menyimpan Sesalinan Lembut (*Soft Copy*) gambar tersebut di dalam telefon pintar masing-masing. Arahan ini adalah mandatori dan kegagalan menyediakannya akan melambatkan proses pendaftaran pelajar pada hari serahan dokumen.

#### Ciri-Ciri Gambar :-

- 1. Gambar berukuran sekurang-kurangnya 158px @ 5.57cm X 121px @ 4.27cm.
- 2. Format gambar.jpg.
- 3. Gambar dengan latarbelakang berwarna biru (kecuali anggota tentera).
- 4. Gambar menghadap ke hadapan.
- 5. Tidak memakai purdah, serban atau kopiah.

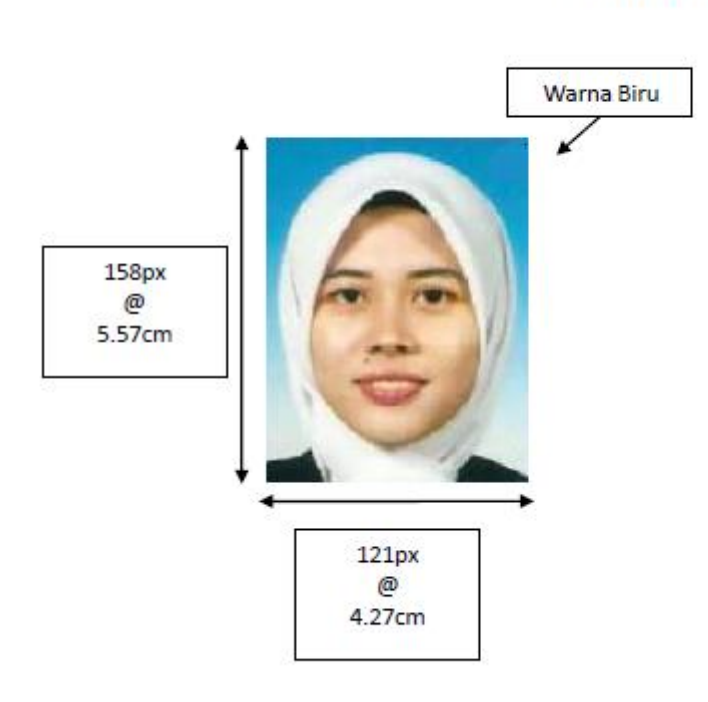

#### CONTOH GAMBAR

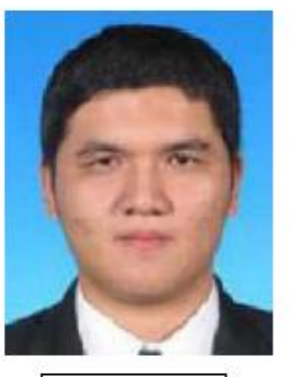

A106443.jpg

#### CONTOH-CONTOH GAMBAR TIDAK DITERIMA

- 1. Tidak mengikuti spesifikasi pekeliling;
- 2. Gambar tidak ada atau tidak dihantar dalam bentuk .jpg;
- 3. Latarbelakang tidak mengikuti ciri-ciri passport;
- 4. Gambar tidak berkualiti.

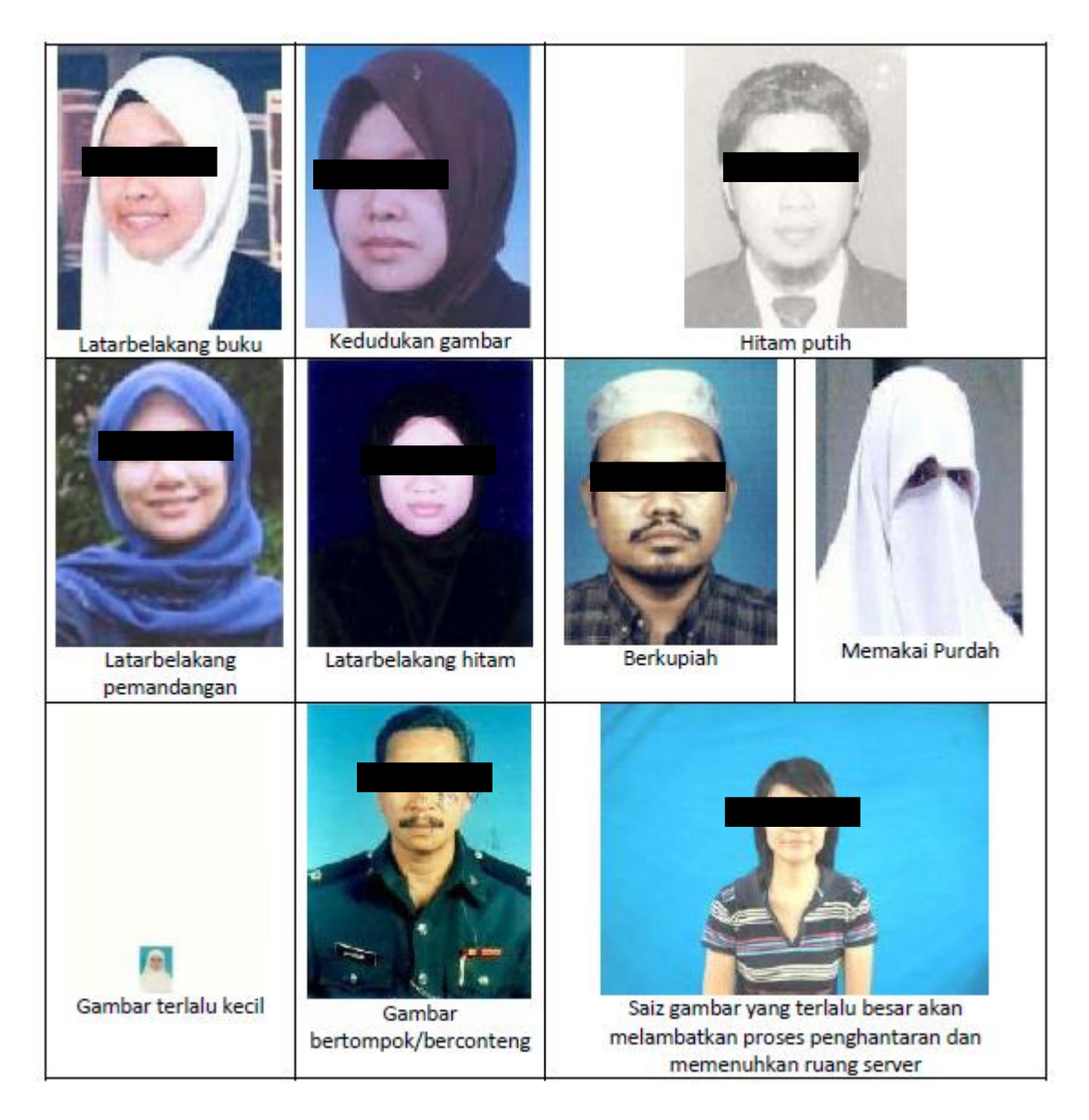

### LAMPIRAN C

### DOKUMEN YANG PERLU DIBAWA SEMASA HARI LAPOR DIRI

Bagi melancarkan proses perjalanan semasa hari lapor diri, pelajar perlu menyediakan empat sampul berlainan yang siap ditulis nama, nombor kad pengenalan dan nombor pendaftaran pada bahagian hadapan sampul tersebut.

**SAMPUL 1** (Serahan di Dewan Wawasan) perlu di isi dengan dokumen-dokumen berikut:

- Senarai Semak & Borang BHEP1- BHEP6
- 1 salinan Slip Pengesahan Pendaftaran dalam Talian
- 1 salinan resit bayaran iPayment
- 1 keping gambar berukuran passport (Tulis nama & no KP di belakang gambar)

**SAMPUL 2** (Serahan di Dewan Wawasan) perlu di isi dengan dokumen-dokumen berikut:

• Borang Keahlian Pelajar Majlis Sukan Politeknik Malaysia (Beserta Salinan Resit

Bayaran)

**SAMPUL 3** (Serahan di Koperasi) perlu di isi dengan dokumen-dokumen berikut:

• Resit Bayaran Pelbagai dan Bayaran Bekeperluan Jabatan

**SAMPUL 4** (Serahan di Kolej Kediaman) perlu di isi dengan dokumen-dokumen berikut:

• 1 salinan Slip Pengesahan Pendaftaran dalam Talian

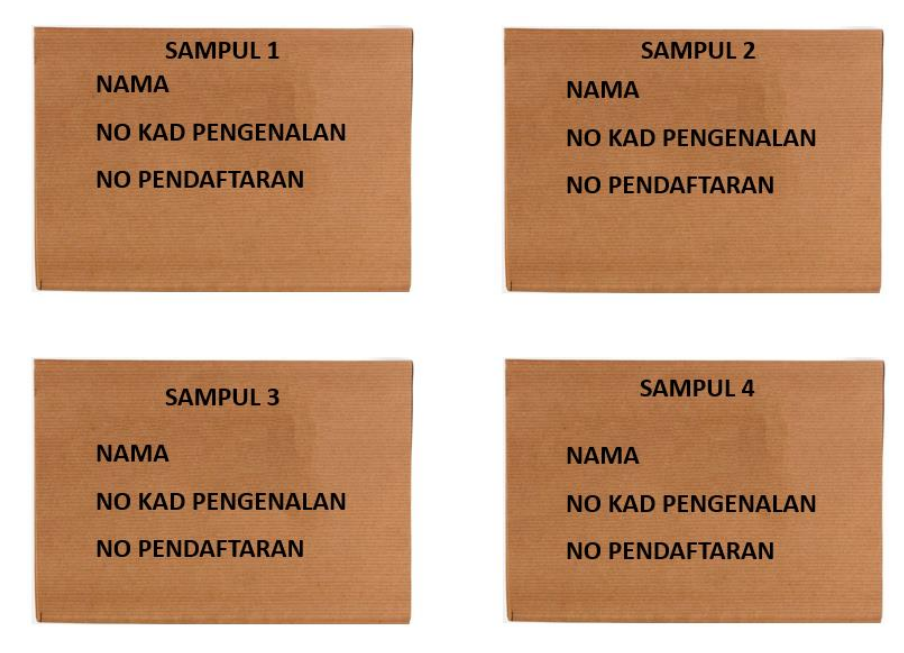

Segala borang yang berkaitan boleh dimuat-turun di Portal Rasmi Politeknik Port Dickson melalui pautan berikut:

https://polipd.mypolycc.edu.my/web/index.php/utama/kemasukan-pelajar-baharu-sesi-i-2025-2026

### LAMPIRAN D

### TATACARA PENDAFTARAN DAN PEMBAYARAN YURAN PENGAJIAN SERTA KOLEJ KEDIAMAN MELALUI iPAYMENT

Nota Penting:

- Mohon pelajar mendaftar akaun iPayment sebelum 30 Jun 2025
- Pelajar akan mula mendapat bil di akaun iPayment bermula pada 01 Julai 2025 2025
- Semak akaun iPayment dan membuat pembayaran Yuran Pengajian serta Yuran Kolej Kediaman bermula 01 Julai 2025 hingga 25 Julai 2025.

Bagi panduan secara video, sila scan QR dibawah:

1. Kaedah Pendaftaran iPayment

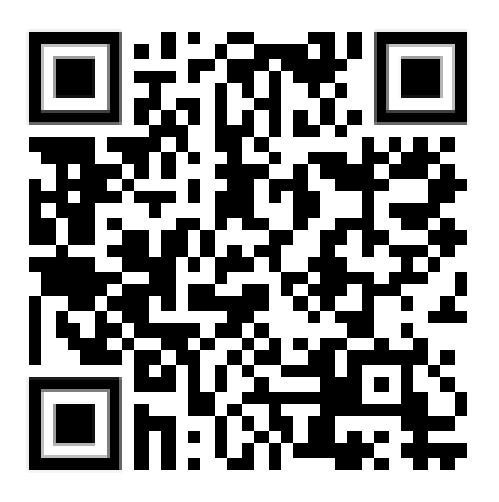

2. Kaedah Pembayaran Yuran Pengajian dan Kolej Kediaman melalui iPayment

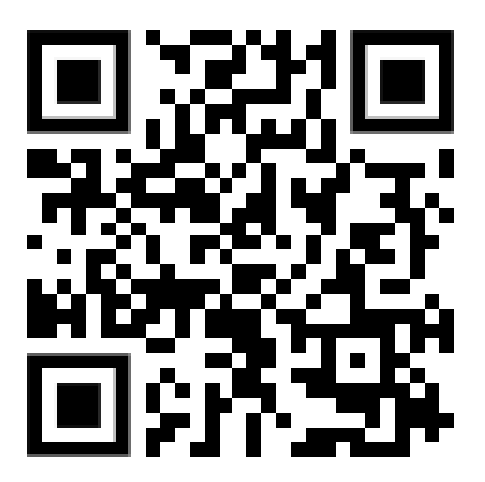

### TATACARA PENDAFTARAN iPAYMENT

#### LANGKAH 1

Layar masuk ke laman web https://ipayment.anm.gov.my/

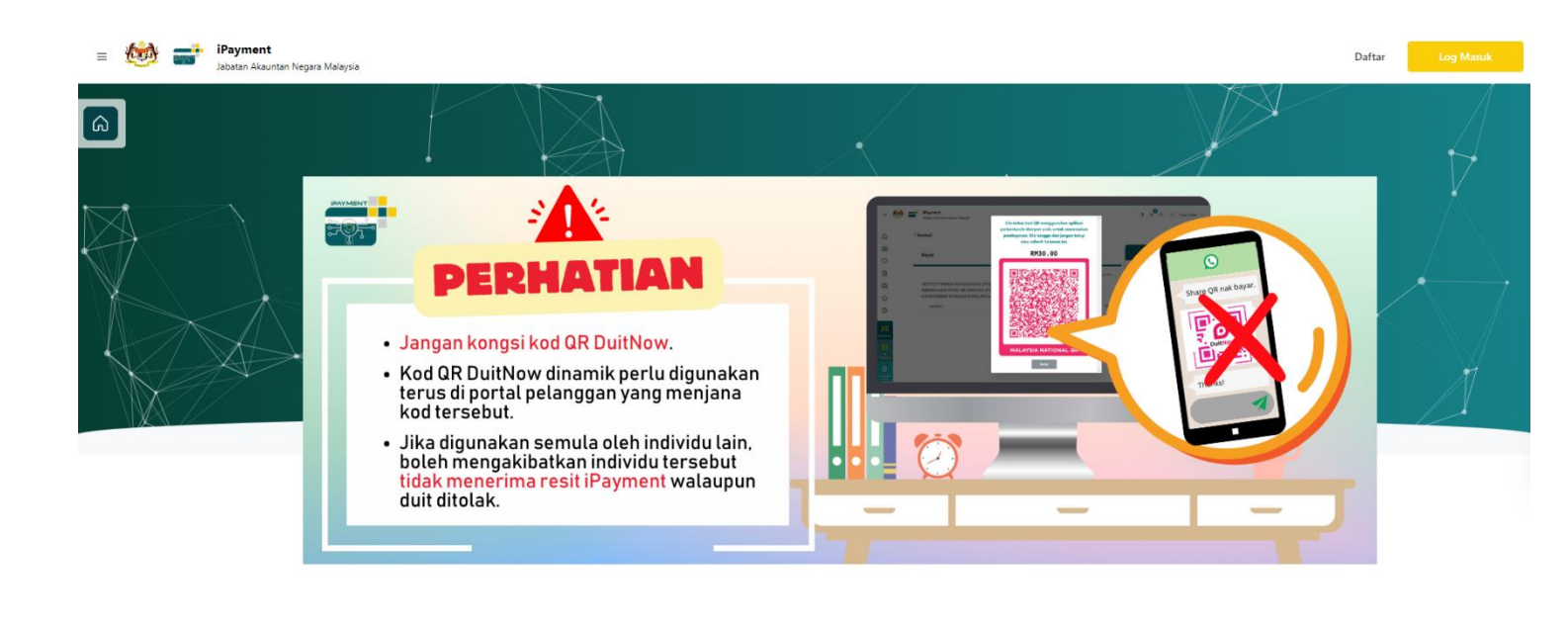

.....

0

6

0

#### LANGKAH 2

#### Klik daftar

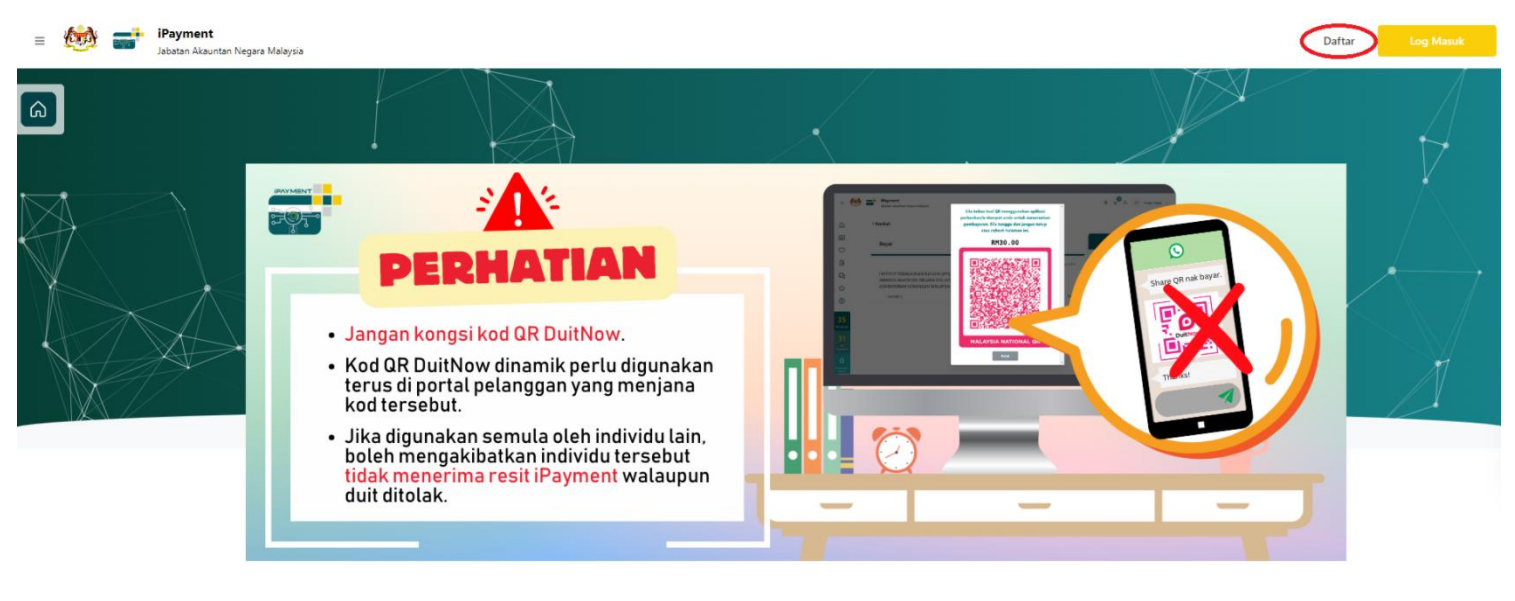

.....

1. Isi semua bahagian seperti tertera, sila pastikan emel yang anda masukkan adalah emel yang masih aktif. Sila pastikan emel tersebut adalah milik Pelajar dan Nama yang di isi adalah seperti di Kad Pengenalan.

| 🖲 Warganegara 🕕 Bukar                                                                   | n Warganegara                                                               |                                                       |        |
|-----------------------------------------------------------------------------------------|-----------------------------------------------------------------------------|-------------------------------------------------------|--------|
| Jenis Identiti Pengguna*                                                                |                                                                             | Nombor MyKad*                                         |        |
| MyKad                                                                                   | \$                                                                          |                                                       |        |
| Alamat E-mel*                                                                           |                                                                             | Nombor Telefon *                                      |        |
|                                                                                         |                                                                             | Malaysia 🗘 +60                                        |        |
| Nama Pertama*                                                                           |                                                                             | Nama Akhir*                                           |        |
| Alamat Surat Menyurat<br>Alamat 1*                                                      |                                                                             |                                                       |        |
|                                                                                         |                                                                             |                                                       |        |
| Alamat 2                                                                                |                                                                             |                                                       |        |
| Alamat 2<br>Alamat 3                                                                    |                                                                             |                                                       |        |
| Alamat 2<br>Alamat 3<br>Negara *                                                        |                                                                             | Poskod *                                              |        |
| Alamat 2<br>Alamat 3<br>Negara *<br>Malaysia                                            | ٥ ]                                                                         | Poskod *                                              |        |
| Alamat 2<br>Alamat 3<br>Megara *<br>Malaysia<br>Negeri *                                | 0<br>Daerah*                                                                | Poskod *<br>Bandar*                                   |        |
| Alamat 2<br>Alamat 3<br>Negara *<br>Malaysia<br>Negeri *<br>Sila Pilih                  | <ul> <li>Daerah *</li> <li>Sila Plilh</li> </ul>                            | Poskod *<br>Bandar*<br>© Sila Pilin                   |        |
| Alamat 2<br>Alamat 3<br>Megara *<br>Malaysia<br>Negeri *<br>Sila Pilih<br>Kata Laluan * | ○<br>Dacrah*<br>○ Sila Pilih                                                | Poskod * Bandar* © Sila Pilih Pencesahan Kata Laluan* | 0      |
| Alamat 2<br>Alamat 3<br>Negara *<br>Malaysia<br>Negeri *<br>Sila Pilih<br>Kata Laluan * | ○<br>Dacrah*<br>○ Sila Pilih<br>∞                                           | Poskod * Bandar * Sila Pilih Pengesahan Kata Laluan * | ۵      |
| Alamat 2<br>Alamat 3<br>Negara *<br>Malaysia<br>Negeri *<br>Sila Pilih<br>Kata Laluan * | <ul> <li>○ Daerah*</li> <li>○ Sila Pilih</li> <li>∞ other system</li> </ul> | Poskod * Bandar * Sila Pilih Pengesahan Kata Laluan * | ۵<br>ه |

2. Kemudian klik daftar

|                                                                                    | ra                           |                                          |                            |   |
|------------------------------------------------------------------------------------|------------------------------|------------------------------------------|----------------------------|---|
| Jenis Identiti Pengguna*                                                           |                              | Nombor MyKad*                            |                            |   |
| MyKad                                                                              | 0                            |                                          |                            |   |
| Alamat E-mel*                                                                      |                              | Nombor Telefon*                          |                            |   |
|                                                                                    |                              | Malaysia 0 +                             | 50                         |   |
| Nama Pertama*                                                                      |                              | Nama Akhir*                              |                            |   |
|                                                                                    |                              |                                          |                            |   |
| Alamat Surat Menyurat                                                              |                              |                                          |                            |   |
| Alamat 1*                                                                          |                              |                                          |                            |   |
|                                                                                    |                              |                                          |                            |   |
|                                                                                    |                              |                                          |                            |   |
| Alamat 2                                                                           |                              |                                          |                            |   |
| Alamat 2                                                                           |                              |                                          |                            |   |
| Alamat 2                                                                           |                              |                                          |                            |   |
| Alamat 2<br>Alamat 3                                                               |                              |                                          |                            |   |
| Alamat 2<br>Alamat 3                                                               |                              |                                          |                            |   |
| Alamat 2<br>Alamat 3<br>Negara *                                                   |                              | Poskod *                                 |                            |   |
| Alamat 2<br>Alamat 3<br>Negara *<br>Malaysia                                       | 0                            | Poskod *<br>71050                        |                            |   |
| Alamat 2<br>Alamat 3<br>Negara *<br>Malaysia<br>Negeri *                           | ° )<br>Daerah*               | Poskod *<br>71050                        | Bandar*                    |   |
| Alamat 2<br>Alamat 3<br>Negara *<br>Malaysia<br>Negeri *<br>Negeri Semblian ©      | 0<br>Daerah*<br>Port Dickson | Poskod *<br>71050                        | Bandar "<br>Si Rusa        |   |
| Alamat 2<br>Alamat 3<br>Negara *<br>Malaysia<br>Negeri *<br>Negeri Sembilan ©      | 0<br>Daerah*<br>Port Dickson | Poskod *<br>71050                        | Bandar*<br>Si Rusa         | 0 |
| Alamat 2<br>Alamat 3<br>Malaysia<br>Negeri *<br>Negeri Sembilan ©<br>Kata Laluan * | 0<br>Daerah*<br>Port Dickson | Poskod *<br>71050<br>Pengesahan Kata Lai | Bandar*<br>Si Rusa<br>uan* | 0 |

#### 3. Sila Semak emel anda untuk pengaktifan akaun. Klik pada pautan yang diberikan

| Pengaktifan Akaun 🖻 Indox x                                                                                                    |   |   | Ð | Ø |
|----------------------------------------------------------------------------------------------------|---|---|---|---|
| iPayment <pl-noreply-ipayment@anm.gov.my><br/>to me ▼</pl-noreply-ipayment@anm.gov.my>                                                                                  | ☆ | ٢ | ¢ | : |
|                                                                                                    |   |   |   |   |
| Salam Sejahtera<br>Sila klik butang di bawah dan kunci masuk kod untuk mengaktifkan akaun anda.                                                                         |   |   |   |   |
| Kod pengaktifan ini hanya sah dalam tempoh <b>24</b> jam sahaja. Selepas tempoh <b>24</b> jam, sila klik pautan di bawah untuk mendapatkan kod pengaktifan yang baharu. |   |   |   |   |
| Sekian, terima kasih.<br>iPayment                                                                                                    |   |   |   |   |
| E-mel ini adalah janaan komputer. Tiada tandatangan dan maklum balas diperlukan.                                                                                        |   |   |   |   |
| ← Reply ← Forward (③)                                                                                                    |   |   |   |   |

(

#### 4. Tahniah, anda telah berjaya mendaftar sebagai pengguna iPayment

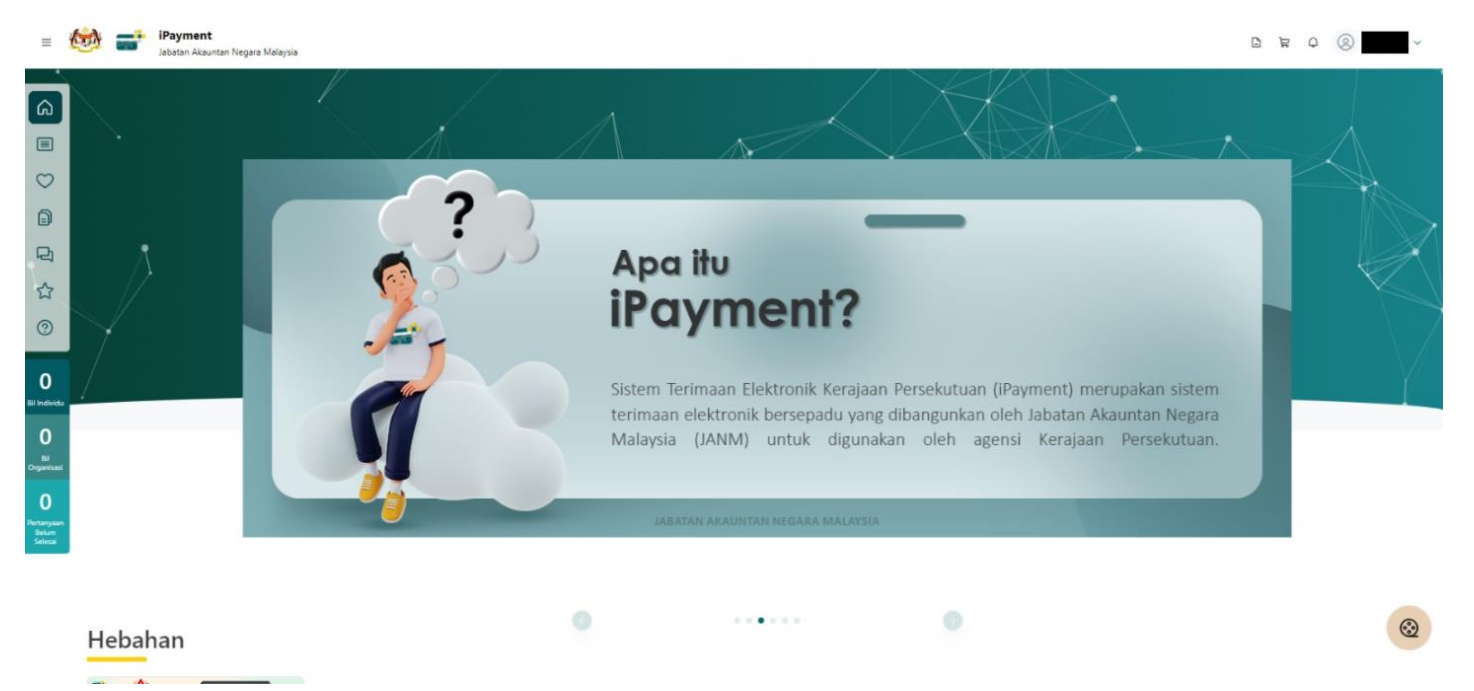

### TATACARA PEMBAYARAN YURAN PENGAJIAN DAN KOLEJ KEDIAMAN MELALUI iPAYMENT

#### LANGKAH 1:

Layari web <u>https://ipayment.anm.gov.my/</u>. Klik butang Log Masuk.

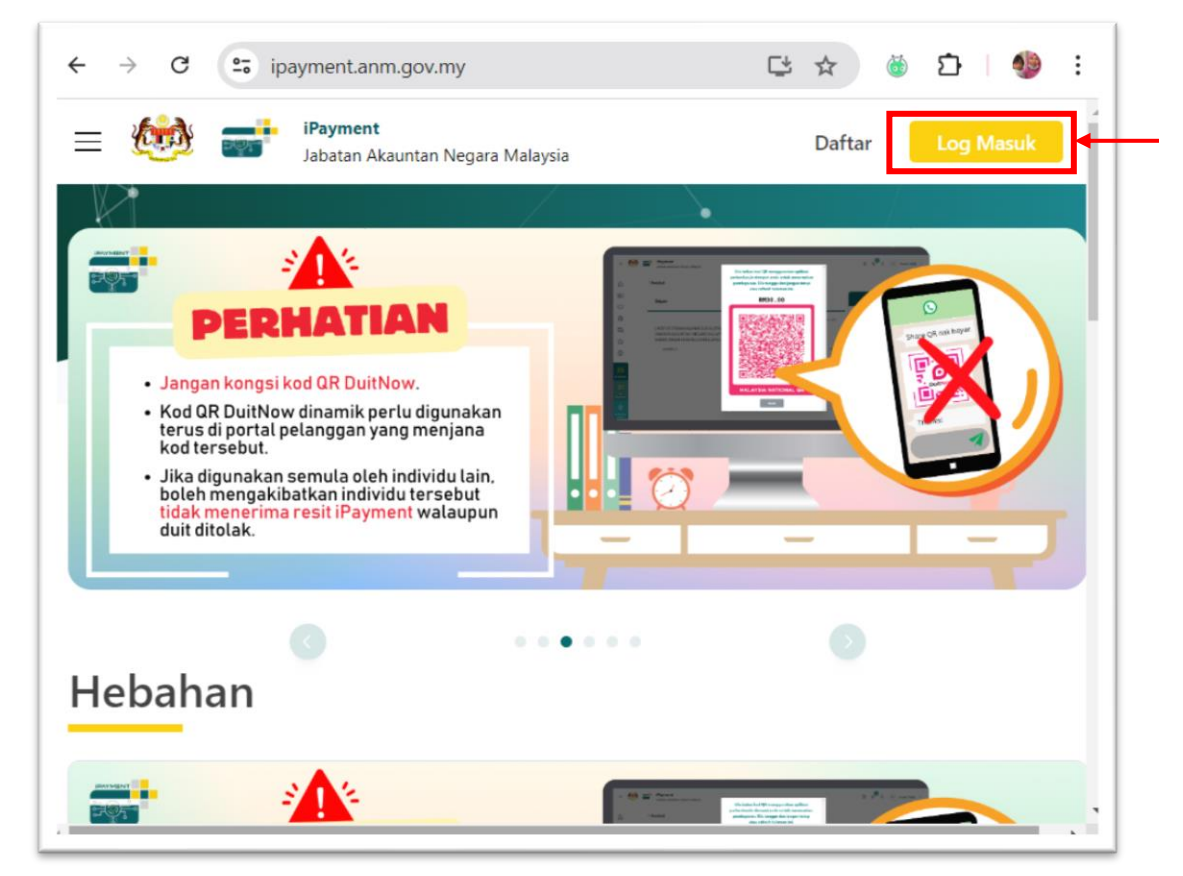

#### LANGKAH 2:

Masukkan ID pengguna (emel) dan kata laluan. Klik butang Log Masuk. Pastikan pelajar telah mendaftar iPayment.

|                          | ×       |
|--------------------------|---------|
| Log Masuk                |         |
| E-mel                    | _       |
|                          |         |
| Terlupa ID pen           | gguna?  |
| Kata Laluan              |         |
|                          | Q)      |
| Terlupa kata             | laluan? |
| 🗹 Ingat saya             |         |
| Log Masuk                |         |
| Tiada akaun? Pendaftaran |         |

Seterusnya pelajar boleh lihat pada menu berkaitan seperti paparan berikut:

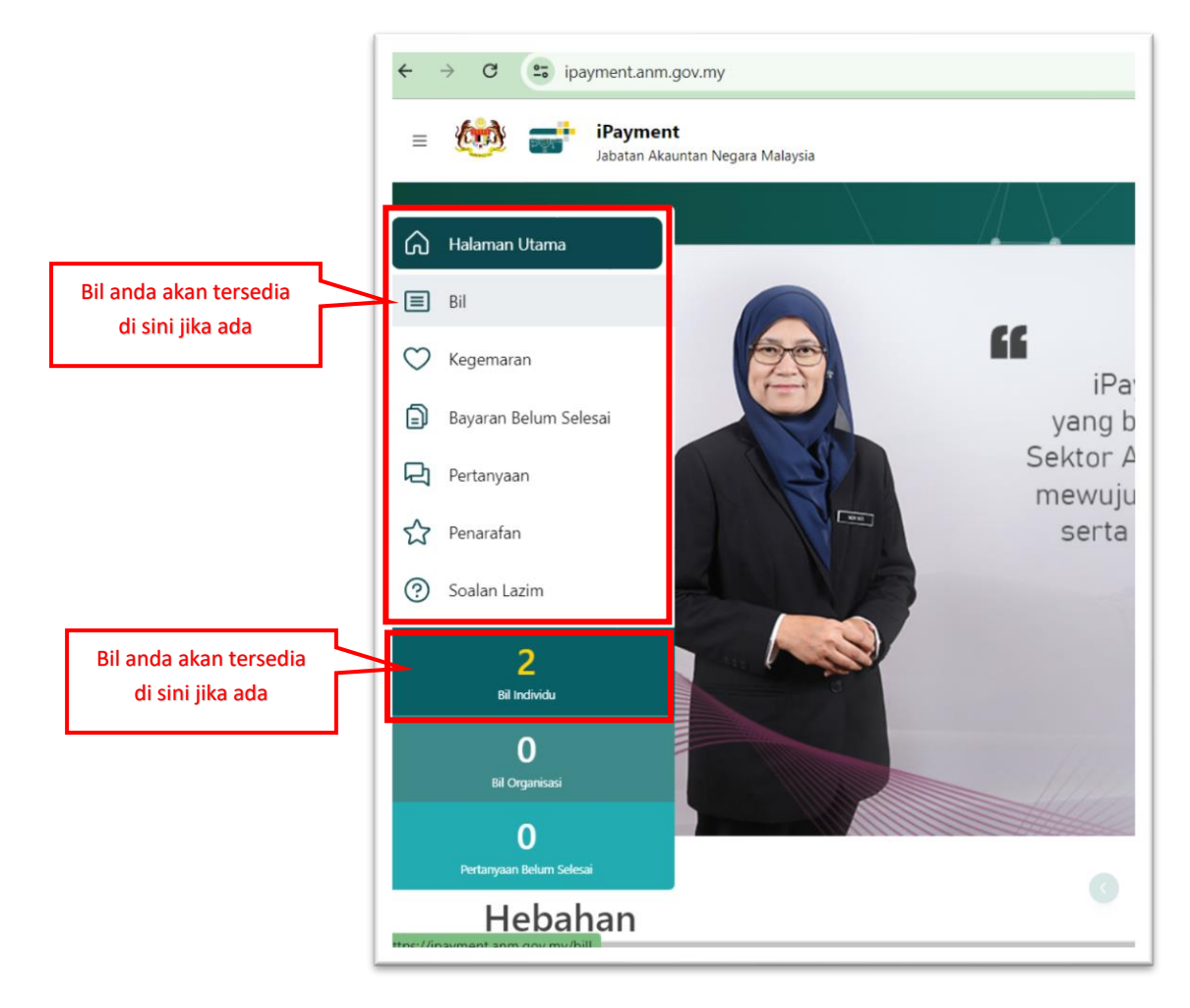

#### LANGKAH 3:

Klik pada ikon menu bil. Bil yang tersedia akan dipaparkan seperti berikut:

|                 |           | <b>iPayment</b><br>Jabatan Akauntan Negara                                                                                  | i Malaysia                                     |                                                    |                                                                                                    |                                                                                                    | 6                 | ) # (                             | 0                      | Ada                             |
|-----------------|-----------|----------------------------------------------------------------------------------------------------|------------------------------------------------|----------------------------------------------------|----------------------------------------------------------------------------------------------------|----------------------------------------------------------------------------------------------------|-------------------|-----------------------------------|------------------------|---------------------------------|
| a<br>I s        | Senara    | i Bil Semasa                                                                                                    |                                                | Diri Sendiri V                                     | Q. No. Identiti Pengguna / No. Rujukan Bil / Peri                                                                                                    | sal                                                                                                    |                   |                                   |                        |                                 |
| ິ               |           |                                                                                                    |                                                |                                                    |                                                                                                    |                                                                                                    |                   |                                   |                        |                                 |
|                 | ≟ Muat    | Turun 🗸 🕸 Papa                                                                                                    | aran Kolum \vee                                |                                                    |                                                                                                    |                                                                                                    |                   |                                   |                        |                                 |
| a <sup>Ph</sup> | hak Tangg | Pihak Tanggung Caj: Kerajaan                                                                                                |                                                |                                                    |                                                                                                    |                                                                                                    |                   |                                   |                        |                                 |
|                 |           |                                                                                                    |                                                |                                                    |                                                                                                    |                                                                                                    |                   |                                   |                        |                                 |
| <u>ک</u> ۲      | No.       | No. Rujukan 0                                                                                                    | Tarikh Rujukan Bil                             | C Tarikh Akhir Bayaran                             | 0 C Perihal Bayaran                                                                                                    | Nama Agensi                                                                                                    | 0 Status          | Amaun<br>(RM)                     | Tindakar               |                                 |
| ☆               | No.       | No. Rujukan C<br>00275/2024/DIT<br>82407500017000272                                                                        | Tarikh Rujukan Bil<br>13/07/2024               | C Tarikh Akhir Bayaran<br>28/08/2024               | Perihal Bayaran     POLITEKNIK BESUT TERENGGANU - YURAN     PENGAJIAN SEM 1-2024/2025 DIPLOMA     TEKNOLOGI MAKLUMAT                                                                                                    | Nama Agensi<br>JABATAN PENDIDIKAN<br>POLITEKNIK DAN KOLEJ<br>KOMUNITI (JPPKK)                                                                   | C Status<br>Aktif | Amaun<br>(RM)<br>200.00           | Tindakar               | n<br>©                          |
| ☆<br>②<br>2     | No.       | No. Rujukan         C           00275/2024/DIT         82407500017000272           10002/2024/DIT         82407500019000003 | Tarikh Rujukan Bil<br>13/07/2024<br>13/07/2024 | C Tarikh Akhir Bayaran<br>28/08/2024<br>28/08/2024 | Perihal Bayaran         POLITEONIK BESUT TERENGGANU - YURAN           PPKGAJIAN SEM 1:2024/2025 DIFLOMA         TERNOLOGI MAKLUMAT           POLITENNIK BESUT TERENGGANU - YURAN         ASRAMA SEM 1:2024/2025 DIFLOMA           TERNOLOGI MAKLUMAT         TERNOLOGI MAKLUMAT | Nama Agensi<br>JABATAN PENDIDIKAN<br>POLITEINIK DAN KOLEJ<br>KOMUNITI (JPPKQ)<br>JABATAN PENDIDIKAN<br>POLITEINIK DAN KOLEJ<br>KOMUNITI (JPPKQ) | C Status<br>Aktif | Amaun<br>(RM)<br>200.00<br>360.00 | Tindakar<br>© 8<br>© 8 | n<br>Co<br>Reyat<br>Co<br>Reyat |

Untuk melihat bil terperinci, boleh klik pada ikon

| \$<br>Status | Amaun<br>(RM) | Tindakan |
|--------------|---------------|----------|
| Aktif        | 360.00        | S O K    |
|              |               | Bayar    |

Bil terperinci akan dipaparkan. Seterusnya klik Kembali untuk ke menu sebelumnya.

| AGENSI                                                          |                                                                                                    | JABATAN PENDIDIKAN POLITEKNIK DAN KOLELKOMUNITI (IPPKK)                                              |                                                                                                    |
|-----------------------------------------------------------------|----------------------------------------------------------------------------------------------------|----------------------------------------------------------------------------------------------------|----------------------------------------------------------------------------------------------------|
| JABATAI                                                         | N                                                                                                    | JABATAN PENDIDIKAN POLITEKNIK DAN KOLEJ KOMUNITI (JPPKK)                                             |                                                                                                    |
| KEMENT                                                          | TERIAN                                                                                                    | KEMENTERIAN PENDIDIKAN TINGGI (KPT)                                                                  | Reference and the second second second second second second second second second second second second second s |
| ID DAN                                                          | SEMESTER                                                                                                   | 10002/2024/DIT                                                                                       |                                                                                                    |
| NOMBO                                                           | OR RUJUKAN IPAYMENT                                                                                        | B2407500019000003                                                                                    |                                                                                                    |
| STATUS                                                          |                                                                                                    | Aktif                                                                                                | E 19885                                                                                                    |
| TARIKH                                                          | BIL                                                                                                    | 13/07/2024                                                                                           |                                                                                                    |
| TARIKH                                                          | AKHIR BAYARAN                                                                                              | 28/08/2024                                                                                           |                                                                                                    |
| DENIALA                                                         | A BIL                                                                                                    | Adam Haris                                                                                           |                                                                                                    |
| PENAM                                                           |                                                                                                    |                                                                                                    |                                                                                                    |
| PERIH<br>Amaun E                                                | t<br>IAL BAYARAN : PC<br>BH                                                                                | 1217 Kampung Tok Saboh                                                                               | DGI MAKLUMAT                                                                                                   |
| PERIH<br>Amaun E<br>NO. P                                       | t<br>IAL BAYARAN : PO<br>bii<br>verihal                                                                    | 1217 Kampung Tok Saboh<br>PLITEKNIK BESUT TERENGGANU - YURAN ASRAMA SEM I :2024/2025 DIPLOMA TEKNOLO | DGI MAKLUMAT                                                                                                   |
| PERIH<br>Amaun E<br>No. P                                       | T<br>IAL BAYARAN : PO<br>BII<br>Perihal<br>Iavaran yuran asrama - ir                                       | 1217 Kampung Tok Saboh<br>ULITEKNIK BESUT TERENGGANU - YURAN ASRAMA SEM I :2024/2025 DIPLOMA TEKNOLO | DGI MAKLUMAT<br>Amaun (rr.<br>360.                                                                             |
| PERIH<br>Amaun E<br>No. P<br>1 B                                | T<br>IAL BAYARAN : PC<br>BII<br>FRIHAL<br>Lavaran Yuran Asrama - Ib<br>umlah                               | 1217 Kampung Tok Saboh<br>ILITEKNIK BESUT TERENGGANU - YURAN ASRAMA SEM I :2024/2025 DIPLOMA TEKNOLO | DGI MAKLUMAT<br>                                                                                               |
| PERIAMA<br>PERIH<br>Amaun E<br>NO. P<br>1 B<br>k                | T<br>HAL BAYARAN : PC<br>BII<br>HYIRIHAL<br>LAVIARAN YURAN ASRAMA - IB<br>Umlah<br>Imaun Pengenapan        | 1217 Kampung Tok Saboh<br>DLITEKNIK BESUT TERENGGANU - YURAN ASRAMA SEM I :2024/2025 DIPLOMA TEKNOLO | DGI MAKLUMAT<br>Amaun (ra<br>360.<br>360.<br>0.                                                                |
| PERIAMA<br>ALAMAT<br>PERIH<br>Amaun E<br>NO. P<br>1 B<br>k<br>A | T<br>HAL BAYARAN : PC<br>BII<br>VERHAL<br>LAYARAN YURAN ASRAMA - IR<br>Umlah<br>Umlah<br>Umlah Keseluruhan | 1217 Kampung Tok Saboh<br>DLITEKNIK BESUT TERENGGANU - YURAN ASRAMA SEM I :2024/2025 DIPLOMA TEKNOLO | DGI MAKLUMAT<br>                                                                                               |
| PERIH<br>Amaun E<br>No. P                                       | T<br>IAL BAYARAN : PO<br>BII<br>FERIMAL<br>Avaran Yuran Asrama - Ib<br>umlah                               | 1217 Kampung Tok Saboh<br>DLITEKNIK BESUT TERENGGANU - YURAN ASRAMA SEM I :2024/2025 DIPLOMA TEKNOLO | DGI MAKLUMAT                                                                                                   |

#### LANGKAH 4:

Untuk proses pembayaran bil, boleh ikuti langkah berikut. Pilih bil, klik pada butang Bayar.

| S    | enar                  | ai Bil Semasa                               |                      | Diri Sendiri 🗸 🔍 N     | o. Identiti Pengguna / No. Rujukan Bil                                                         | / Periha | d                                                              |          |               |             | )[          |
|------|-----------------------|---------------------------------------------|----------------------|------------------------|------------------------------------------------------------------------------------------------|----------|----------------------------------------------------------------|----------|---------------|-------------|-------------|
| Piha | <b>Mua</b><br>ak Tang | t Turun \vee 🔍 🕸 Papi<br>gung Caj: Kerajaan | aran Kolum \vee      |                        |                                                                                                |          |                                                                |          |               |             |             |
| •    | No.                   | No. Rujukan 🗘                               | Tarikh Rujukan Bil ု | Tarikh Akhir Bayaran 🗘 | Perihal Bayaran                                                                                | 0        | Nama Agensi                                                    | 0 Status | Amaun<br>(RM) | Tindakan    |             |
|      | 1                     | 00275/2024/DIT<br>B2407S00017000272         | 13/07/2024           | 28/08/2024             | POLITEKNIK BESUT TERENGGANU - YUR,<br>PENGAJIAN SEM I :2024/2025 DIPLOMA<br>TEKNOLOGI MAKLUMAT | λN       | Jabatan Pendidikan<br>Politeknik dan Kolej<br>Komuniti (JPPKK) | Aktif    | 200.00        | C (Ba       | > ∖<br>yar  |
|      | 2                     | 10002/2024/DIT<br>B2407500019000003         | 13/07/2024           | 28/08/2024             | POLITEKNIK BESUT TERENGGANU - YUR/<br>ASRAMA SEM I :2024/2025 DIPLOMA<br>TEKNOLOGI MAKLUMAT    | ΑN       | Jabatan pendidikan<br>Politeknik dan kolej<br>Komuniti (JPPKK) | Aktif    | 360.00        | C) @<br>Baj | ≥ )⊑<br>yar |
|      |                       |                                             |                      | Rekod Per              | Halaman 10 0                                                                                   | >        |                                                                |          |               |             | _           |
|      |                       |                                             |                      |                        | Pili                                                                                           | h bil    | yang dipaparka                                                 | n untuk  |               |             |             |

#### LANGKAH 5:

Seterusnya paparan menu bayaran seperti berikut. Terdapat empat kaedah pembayaran:

- i. Perbankan Internet
- ii. Kod QR DuitNow
- iii. Kad
- iv. E-Dompet

Pelajar boleh memilih mana-mana kaedah yang diingini.

| : Kembali                                                                                                    |                              |                                                                                               |                        |
|----------------------------------------------------------------------------------------------------|------------------------------|-----------------------------------------------------------------------------------------------|------------------------|
| Bayar                                                                                                    |                              | Kaedah Pembayaran                                                                             |                        |
| JABATAN PENDIDIKAN POLITEKNIK DAN KOLEJ KOMUNITI (JPPKK)<br>JABATAN PENDIDIKAN POLITEKNIK DAN KOLEJ KOMUNITI (JPPKK)<br>KEMENTERIAN PENDIDIKAN TINGGI (KPT) | Jumlah (RM)                  | <ul> <li>Perbankan Internet</li> <li>Kod QR DuitNow</li> <li>Kad</li> <li>E-Dompet</li> </ul> | Director<br>Build Con- |
| POLITEKNIK BESUT TERENGGANU - YURAN PENGAJIAN SEM I<br>:2024/2025 DIPLOMA TEKNOLOGI MAKLUMAT                                                                | 200.00                       | Amaun Perlu Dibayar<br>RM200.00                                                               |                        |
|                                                                                                    | Pihak Tanggung Caj: Kerajaan | Bayar                                                                                         |                        |

#### i. Kaedah Perbankan Internet

Sekiranya memilih **Perbankan Internet**, paparan pilihan bank seperti berikut akan dipaparkan. Pilih bank berkaitan.

| ila pilih bank atau e-dompet.         | ×                               |
|---------------------------------------|---------------------------------|
| Retail                                | Corporate                       |
| Affin Bank                            | Affin Bank                      |
| Agro Bank                             | Alliance Bank Malaysia Berhad   |
| Alliance Bank Malaysia Berhad         | CIMB Bank                       |
| Ambank Berhad                         | Deutsche Bank (Malaysia) Berhad |
| Bank Islam                            | MayBank Berhad                  |
| Bank Kerjasama Rakyat Malaysia Berhad | RHB Banking Group               |
|                                       |                                 |

Sebagai contoh, pilih Maybank Berhad, seterusnya klik butang Bayar.

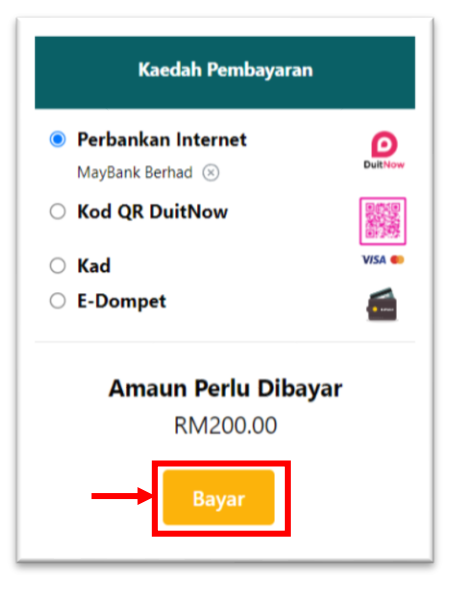

Seterusnya klik butang Ya.

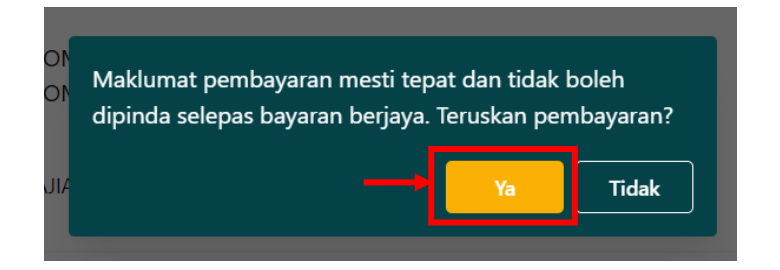

Anda akan dibawa ke laman web bank berkenaan. Seterusnya boleh ikuti langkah-langkah membuat pembayaran seperti biasa. Perlu diingat, pastikan **resit bayaran transaksi disimpan** sebagai bukti bayaran.

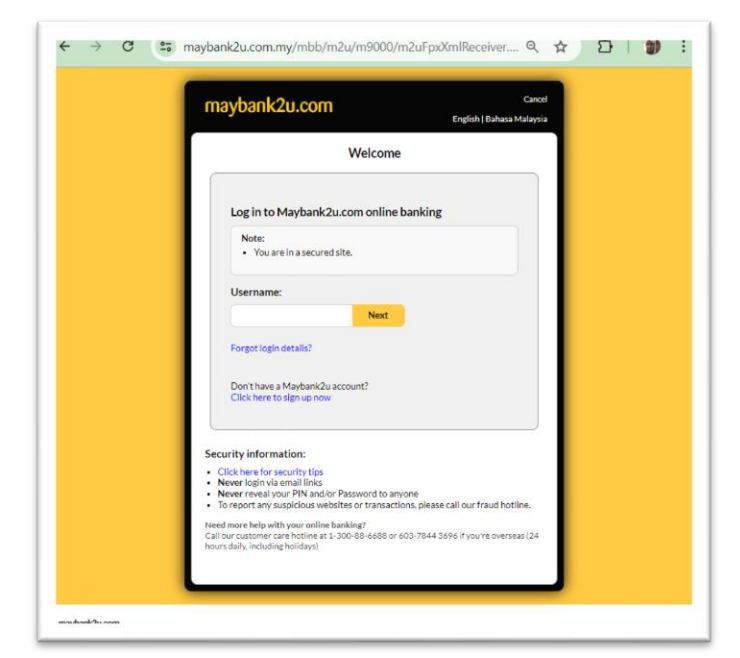

#### ii. Kaedah Kod QR DuitNow

|                    |                                      |             | Kaedah Pembayaran               |      |
|--------------------|--------------------------------------|-------------|---------------------------------|------|
|                    |                                      |             | O Perbankan Internet            | (    |
|                    |                                      | Jumlah (RM) | Kod QR DuitNow                  | 8046 |
| Maklumat pembay    | yaran mesti tepat dan tidak boleh    |             | ) Kad                           | VIS  |
| dipinda selepas ba | ayaran berjaya. Teruskan pembayaran? |             | O E-Dompet                      | 6    |
|                    |                                      |             |                                 |      |
|                    | 3 Ya Tidak                           | 200.00      | Amaun Perlu Dibayar<br>RM200.00 |      |

Jika memilih kaedah Kod QR DuitNow, klik butang Bayar dan seterusnya klik butang Ya.

Seterusnya akan dipaparkan Kod QR seperti di bawah. Sila imbas kod QR tersebut menggunakan aplikasi perbankan/e-dompet untuk proses pembayaran. Perlu diingat, jangan kongsikan kod QR tersebut kepada orang lain. Jangan lupa untuk **menyimpan resit bayaran** sebagai bukti.

| Sila imbas kod QR menggunakan aplikasi                                                                                                    |     |
|----------------------------------------------------------------------------------------------------|-----|
| perbankan/e-dompet anda untuk menerusk                                                                                                    | an  |
| pembayaran. Sila tunggu dan jangan tutup a                                                                                                    | tau |
| refresh halaman ini.                                                                                                    |     |
| JANGAN KONGSI KOD QR INI KEPADA PEMBAYA                                                                                                    | R   |
| LAIN!                                                                                                    |     |
| RM200.00                                                                                                    |     |
|                                                                                                    |     |
| strategy in an end strategy strategy                                                                                                    |     |
|                                                                                                    |     |
| 2010/00/00/00/00/00/00/00/00/00/00/00/00/                                                                                                    |     |
| - 12 March 19 March 19 March 1 |     |
| - 79 <u>9</u> - 2001                                                                                                    |     |
|                                                                                                    |     |
| - 600 - DO -                                                                                                    |     |
|                                                                                                    |     |
| - 584 - 264 - 264 - 264 - 264 - 264 - 264 - 264 - 264 - 264 - 264 - 264 - 264 - 264 - 264 - 264 - 264 - 264 - 2                                                                                                    |     |
| HILLS BERGER STATES                                                                                                    |     |
| TELECOLOGICA SAMPLES ANALYSIS                                                                                                    |     |
|                                                                                                    |     |
| MALAYSIA NATIONAL QR                                                                                                    |     |
|                                                                                                    |     |

#### iii. Kaedah Kad

Jika memilih kaedah pembayaran Kad, klik butang Bayar dan seterusnya klik butang Ya.

|                                                                     |                                      | Kaedah Pembayaran                                                                             |        |
|---------------------------------------------------------------------|--------------------------------------|-----------------------------------------------------------------------------------------------|--------|
| KK)<br>KY<br>Maklumat pembayaran mesti tepat dan tidak boleh        | Jumlah (RM)                          | <ul> <li>Perbankan Internet</li> <li>Kod QR DuitNow</li> <li>Kad</li> <li>E-Dompet</li> </ul> | Detror |
| dipinda selepas bayaran berjaya. Teruskan pembayaran?<br>3 ya Tidak | 200.00<br>nak Tanggung Caj: Kerajaan | Amaun Perlu Dibayar<br>RM200.00<br>2 Bayar                                                    |        |

Paparan berikut akan dipaparkan. Isikan maklumat berkaitan dan teruskan proses pembayaran. Jangan lupa untuk **menyimpan resit bayaran** sebagai bukti.

| $\leftrightarrow$ $\rightarrow$ C $($ secureacceptance.cybersource.com                             | n/checkout        | ☆ む   🌒 ፤        |
|----------------------------------------------------------------------------------------------------|-------------------|------------------|
| cybersource<br>A Visa Solution                                                                     |                   | *                |
| Payment Details 🔒                                                                                  |                   |                  |
| Card Type *                                                                                        | O Mastercard      | * Required field |
| Card Number *                                                                                      |                   |                  |
| Expiration Month *                                                                                 | Expiration Year * |                  |
| Nonth  CVN *  This code is a three or four digit number printed on the back or front of credit car | ds.               | ~                |
| Your Order                                                                                         |                   |                  |
| Total amount                                                                                       |                   | RM200.00         |
| Cancel                                                                                             |                   | Next             |

#### iv. Kaedah E-Dompet

Jika memilih kaedah pembayaran E-Dompet, klik butang Bayar dan seterusnya klik butang Ya.

|                                                                                                    |                            | Kaedah Pembayaran                                              |                 |
|----------------------------------------------------------------------------------------------------|----------------------------|----------------------------------------------------------------|-----------------|
| РРКК)                                                                                                    | Jumlah (RM)                | <ul> <li>Perbankan Internet</li> <li>Kod QR DuitNow</li> </ul> | DuitNow<br>VISA |
| Maklumat pembayaran mesti tepat dan tidak boleh<br>dininda selanas bayaran berjaya. Teruskan pembayaran? |                            | E-Dompet                                                       | 6               |
| 3 Ya Tidak                                                                                               |                            | Amaun Perlu Dibayar<br>RM200.00                                |                 |
|                                                                                                    | nak langgung caj. Ketajaan | 2 Bayar                                                        |                 |

Berikut adalah paparan untuk memilih aplikasi E-Dompet. Pilih aplikasi E-Dompet berkaitan dan seterusnya klik butang Pay Now dan ikuti langkah seterusnya untuk proses pembayaran. Pastikan salinan **resit transaksi disimpan** sebagai bukti pembayaran.

|                               |                           | CardBizPay                       |               | Secure Connection           |
|-------------------------------|---------------------------|----------------------------------|---------------|-----------------------------|
|                               |                           | COMPLETE YOUR PURCHASE           | E             |                             |
| Customer ID                   | 4091                      |                                  |               | Session will expire in 14:4 |
| Customer Name                 | Adam Haris                | Payment Method                   |               |                             |
| Customer Email                | ad4mh06@gmail.com         |                                  |               |                             |
| Phone Number                  | 601137473246              | Please select an available e-wal | let.          |                             |
| Pay To JANM iPayment (JABATAN | AKAUNTAN NEGARA MALAYSIA) |                                  | Touch N Go    | Maybank MAE                 |
| Order No                      | T2407AFP04000000075       |                                  | Pay ShopeePay | GrobPoy GrabPay             |
| Payment Description           | T2407AFP04000000075       | UnionPay                         |               |                             |
|                               |                           |                                  |               |                             |

#### **PEMBAYARAN YANG TELAH SELESAI**

Bil yang telah berjaya di bayar, akan hilang daripada senarai bil.

| → 0 ( <b>5</b> | ipayment.anm.gov.my                   | /bill?type=sendiri   |                        |                                               |                                     |                    |                                                             | G              | 5 Q  | \$          | Û   | 13         | . 1   | • |
|----------------|---------------------------------------|----------------------|------------------------|-----------------------------------------------|-------------------------------------|--------------------|-------------------------------------------------------------|----------------|------|-------------|-----|------------|-------|---|
| ঠ 📑            | iPayment<br>Jabatan Akauntan Negara I | Malaysia             |                        |                                               |                                     |                    |                                                             |                | ۵    | ¥           | ٥   | (2) Ad     | lam > | ~ |
| (              |                                       |                      |                        |                                               |                                     |                    |                                                             |                |      |             |     |            |       |   |
| Senara         | ai Bil Semasa                         |                      | Diri Sendiri ~         | Q, No. Identiti Penggu                        | na / No. Rujukan i                  | 8il / Perihal      |                                                             |                |      |             |     |            | Q     |   |
| à Mua          | at Turun 🗸 🕸 Papar                    | ran Kolum \vee       |                        |                                               |                                     |                    |                                                             |                |      |             |     |            |       |   |
| Pihak Tang     | ggung Caj: Kerajaan                   |                      |                        |                                               |                                     |                    | W. 2                                                        |                |      |             |     |            |       |   |
| No.            | . No. Rujukan 🗘                       | Tarikh Rujukan Bil 🔅 | Tarikh Akhir Bayaran 💲 | Perihal Bayaran                               |                                     | ٥                  | Nama Agensi                                                 | C Statu        | s (R | maun<br>IM) | Tin | ıdakan     |       |   |
| 0.1            | 10002/2024/DIT<br>B2407500019000003   | 13/07/2024           | 28/08/2024             | POLITEKNIK BESUT TERE<br>2024/2025 DIPLOMA TE | NGGANU - YURAN J<br>KNOLOGI MAKLUMJ | ASRAMA SEM I<br>AT | JABATAN PENDIDIKAN POLITEKNIK DAN<br>KOLEJ KOMUNITI (JPPKK) | Aktif          |      | 360.00      | •   | 0 0<br>••• | Å     |   |
|                |                                       |                      |                        | Rekod Per Halaman                             | 10 0                                | ( 1 )              |                                                             |                |      |             |     |            |       |   |
|                |                                       |                      |                        |                                               |                                     |                    |                                                             |                |      |             |     |            |       |   |
|                |                                       |                      |                        |                                               |                                     |                    |                                                             |                |      |             |     |            |       |   |
|                |                                       |                      |                        |                                               |                                     |                    |                                                             |                |      |             |     |            |       |   |
|                |                                       |                      |                        |                                               |                                     |                    |                                                             |                |      |             |     |            |       | 1 |
|                |                                       |                      |                        |                                               |                                     |                    | Jumlah b                                                    | l yang dipilih | () R | LM0.00      | R   | Bays       | e.    |   |

Teruskan untuk pembayaran seterusnya, iaitu Yuran Kolej Kediaman. Ikuti langkah yang sama seperti pembayaran bil untuk Yuran Pengajian. Perlu diingat, setiap transaksi bayaran perlu **disimpan salinan resit bayaran** sebagai bukti. Resit boleh didapati melalui dua kaedah, klik pada butang jana resit atau melalui bahagian sejarah pembayaran. Berikut merupakan contoh salinan resit bayaran:

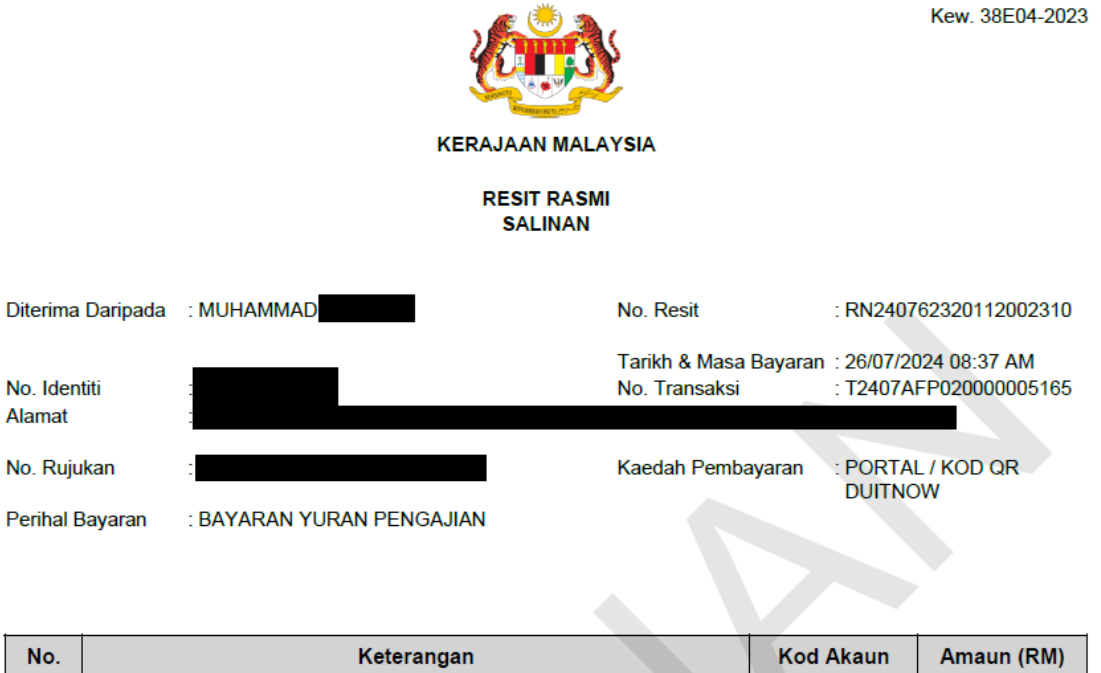

| No. | Keterangan                                                          | Kod Akaun      | Amaun (RM) |
|-----|---------------------------------------------------------------------|----------------|------------|
| 1.  | BAYARAN YURAN PENGAJIAN POLITEKNIK - IPAYMENT (BYP-<br>IPYMNT72202) | H0272202       | 200.00     |
|     |                                                                     | Jumlah Bayaran | 200.00     |

Ringgit Malaysia: DUA RATUS SAHAJA

 Jabatan
 : JABATAN PENDIDIKAN POLITEKNIK DAN KOLEJ KOMUNITI (JPPKK)

 Kementerian
 : KEMENTERIAN PENDIDIKAN TINGGI (KPT)

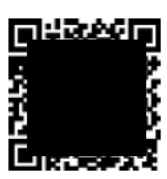

# TATACARA PEMBAYARAN BAYARAN PELBAGAI DAN BAYARAN TAKAFUL

LAMPIRAN E

Langkah 1: Log Masuk ke Perbankan Pilihan Dalam Talian atau *Mobile Banking.* (*Maybank2u adalah sebagai medium contoh sahaja. JomPay boleh dibayar menggunakan mana-mana Perbankan Pilihan*)

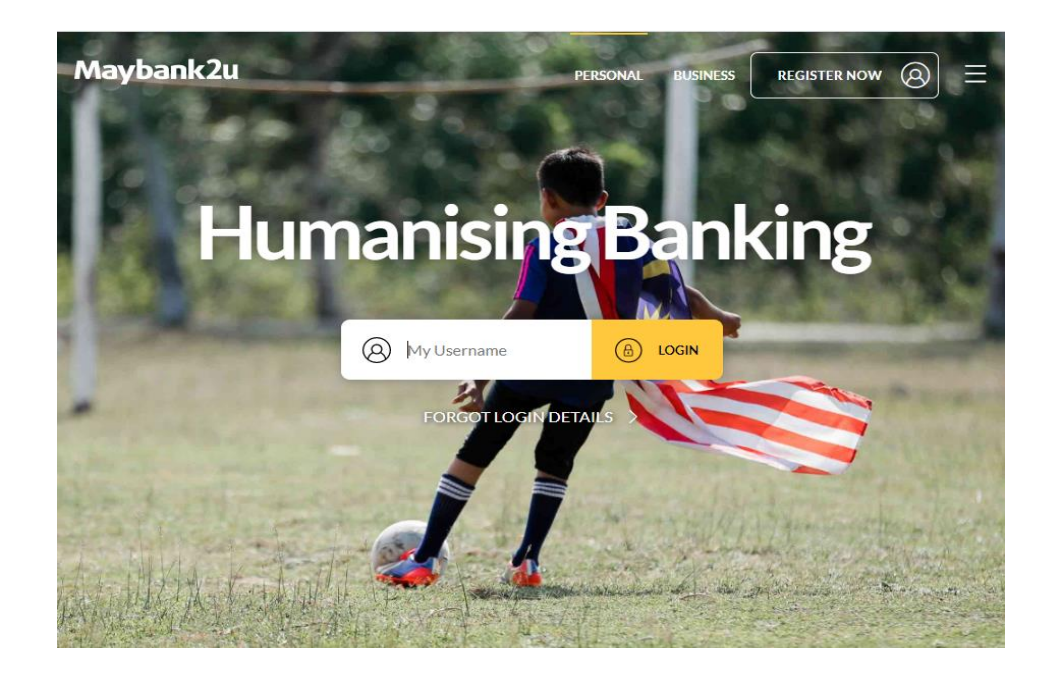

Langkah 2: Pilih JomPay pada menu Pay To

| Tour last login       | was on Monday, 30 August 2021 at 23:18:29 |                   |       |
|-----------------------|-------------------------------------------|-------------------|-------|
| PAY                   | TRANSFER                                  |                   | RELOA |
| Pay <mark>From</mark> | Savings Account-i                         | Available Balance |       |
| Pay To                | Payee                                     |                   | ~     |

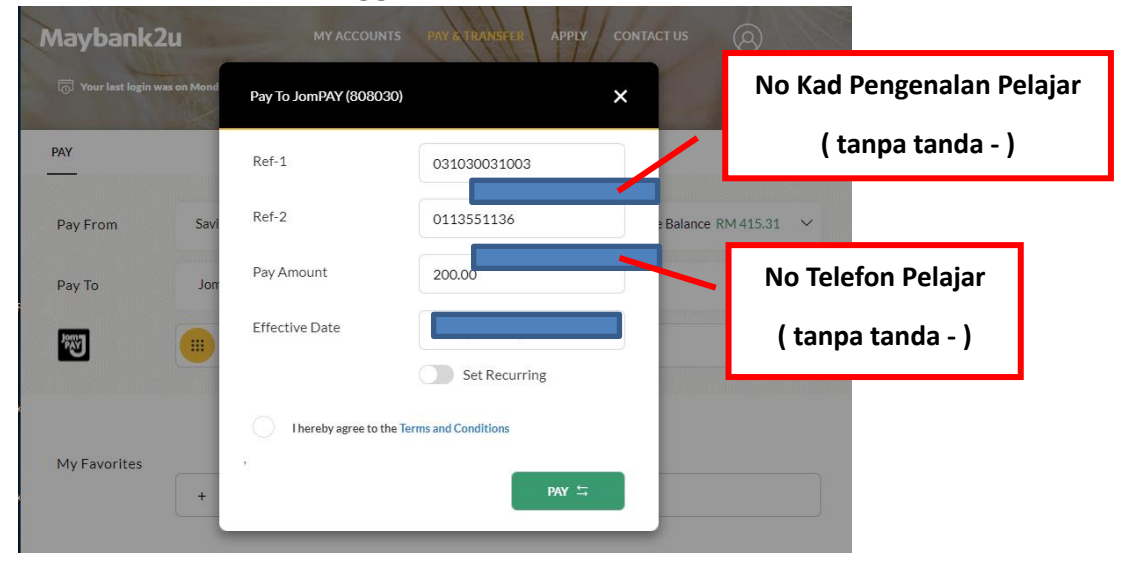

Langkah 3: Buat Pilihan Akaun Pengguna dan Isi Maklumat berikut:

| JENIS<br>BAYARAN   | JUMLAH                        | KAEDAH BAYARAN                 |
|--------------------|-------------------------------|--------------------------------|
| Yuran<br>Pengajian | RM 200                        |                                |
| Kolej<br>Kodiaman  | RM 60<br>(Pelajar Lelaki)     | iPAYMENT<br>(Rujuk Lampiran D) |
| Regianian          | RM 630<br>(Pelajar Perempuan) |                                |

| JENIS<br>BAYARAN                | JUMLAH | BILLER<br>CODE | <b>REFERENCE 1</b>                                       | <b>REFERENCE 2</b>                             |
|---------------------------------|--------|----------------|----------------------------------------------------------|------------------------------------------------|
| Bayaran<br>Pelbagai             | RM 300 | 45146          | Nombor Kad<br>Pengenalan<br>Pelajar<br>( tanpa tanda - ) | Nombor Telefon<br>Pelajar<br>( tanpa tanda - ) |
| Bayaran<br>Keperluan<br>Jabatan | RM 70  |                | Contoh<br>040404064211                                   | 0175421110                                     |

<sup>\*</sup> Sila pastikan kaedah pembayaran yang betul bagi setiap bayaran. Kesilapan bayaran akan menyebabkan bayaran tidak diterima oleh pihak Politeknik Port Dickson

<sup>\*</sup> Bagi bayaran Pelbagai dan Keperluan Jabatan, sila pastikan **Reference 1** adalah Nombor Kad Pengenalan Pelajar, bukan No. Kad Pengenalan Ibubapa / Penjaga. Kesilapan meletakkan Nombor Kad Pengenalan menyebabkan pihak Politeknik tidak dapat mengesan pembayaran pelajar. **Reference 2** pula adalah Nombor Telefon Pelajar, bukan No. Tel. Ibubapa / Penjaga.

<sup>\*</sup> Politeknik tidak akan bertanggungjawab di atas sebarang kesilapan yang berlaku dalam proses pembayaran yuran.

**Langkah 4:** Menyemak semula maklumat sebelum mengesahkan pembayaran. Request TAC dan masukkan nombor TAC.

| Maybank2u                                  | MY ACCOUNTS PAY & TRANSFER APPLY | CONTACT US        |
|--------------------------------------------|----------------------------------|-------------------|
| 📅 Your last login was on Monday, 30 August | 2021 st 23:18:29                 |                   |
| PAY                                        | TRANSFER                         | RELOAD            |
| _                                          |                                  |                   |
| Pay From Savings Account-i                 |                                  | Available Balance |
| Pay To <b>PPD</b>                          |                                  | 2                 |
| via PPD<br>RM 200.00                       |                                  |                   |
| Biller Code                                |                                  | 45146             |
| Effective date                             |                                  | Today             |
| Ref-1                                      |                                  |                   |
| Ref-2                                      |                                  |                   |
| Total Amount                               |                                  |                   |

**Langkah 5:** *Unique JomPay Reference Number* akan dipaparkan setelah transaksi bayaran berjaya dilakukan.

| Maybank2u                               | MY ACCOUNTS PAY & TRANSFER APPLY | CONTACT US         |
|-----------------------------------------|----------------------------------|--------------------|
| Tour last login was on Monday, 30 Augus | t 2021 at 23:18:29               |                    |
| PAY                                     | TRANSFER                         | RELOAD             |
|                                         |                                  |                    |
| Pay From Savings Account-i              |                                  | Available Balance  |
| ✓ Pay To <b>PPD</b><br>via PPD<br>RM    |                                  | 🟠 Add to Favourite |
| Biller Code                             |                                  | 45146              |
| Effective date                          |                                  | Today              |
| Ref-1                                   |                                  |                    |
| Ref-2                                   |                                  |                    |
| JomPAY Reference ID                     |                                  | 892N1CTV           |
| Reference ID                            |                                  | 0514777790         |

Langkah 6: Ulang Langkah 1-5 untuk Bayaran Pelbagai / Bayaran Keperluan Jabatan. Pelajar diwajibkan untuk mencetak resit bayaran ini bagi tujuan simpanan pelajar. Pelajar boleh meneruskan pendaftaran dalam talian selepas
48 jam (Waktu Bekerja) dari tempoh pembayaran di: http://spmp.polipd.edu.my/uspmp2/logindaftarbaru.jsp

### LAMPIRAN F

### FASILITI DI POLITEKNIK PORT DICKSON

### KAEDAH PELAKSANAAN INISIATIF PROGRAM CELIK MADANI DI POLITEKNIK PORT DICKSON BAGI TAHUN 2025: PEMBERIAN RM50 UNIT AMANAH SECARA PERCUMA

- 1. Pelajar perlu membuat pengesahan penerimaan tawaran pengajian Diploma Politeknik melalui laman web <u>https://ambilan.mypolycc.edu.my</u>
- 2. Pelajar perlu membuka akaun ASNB secara individu atas nama sendiri selepas membuat pengesahan setuju terima tawaran dan sebaiknya sebelum proses pendaftaran diri di kampus pada **27 Julai 2025.**
- 3. Urusan pembukaan akaun ASNB perlu dilakukan secara atas talian melalui aplikasi MyASNB. Pelajar hanya perlu mendaftar akaun melalui aplikasi tersebut tanpa sebarang bayaran permulaan dan memasukkan kod rujukan **'Celik MADANI'** untuk pengkreditan RM50 unit amanah secara percuma. *Nota: Sila rujuk Kit selamat datang ASNB Celik MADANI untuk cara mendaftar dan soalan soalan lazim.*
- 4. Selepas berjaya membuka/mengemaskini akaun, pelajar perlu mengisi maklumat berkaitan dan nombor akaun ASNB (UHID) di pautan google form <a href="https://forms.gle/psMyDZQ4DLCSx4HZ6">https://forms.gle/psMyDZQ4DLCSx4HZ6</a>.

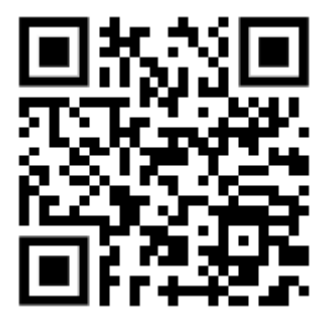

# LAMPIRAN G FASILITI DI POLITEKNIK PORT DICKSON

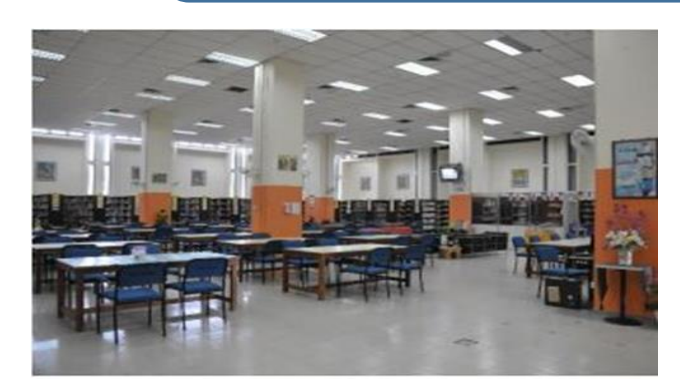

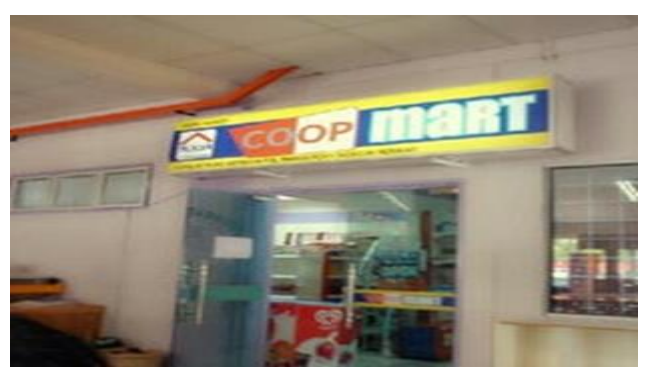

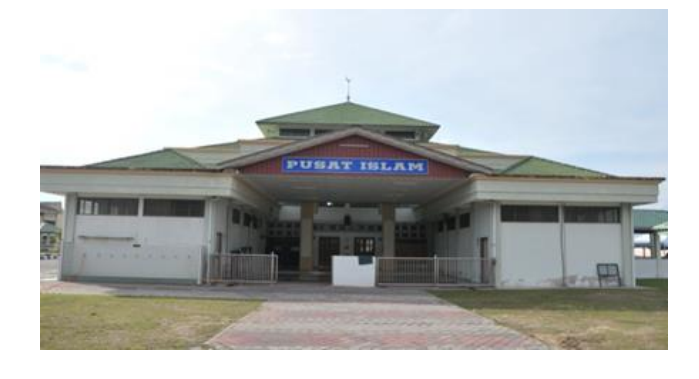

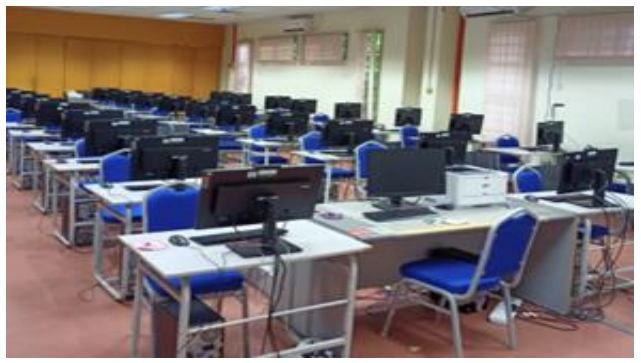

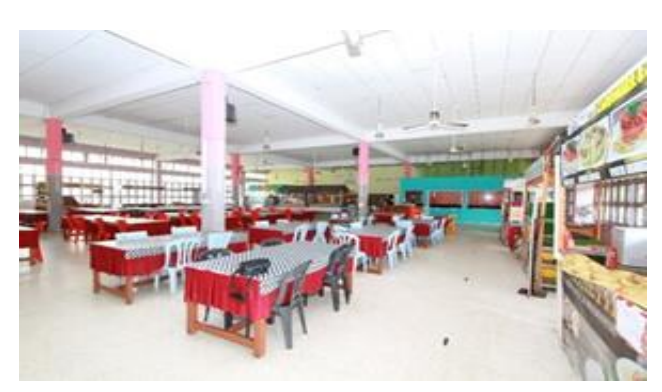

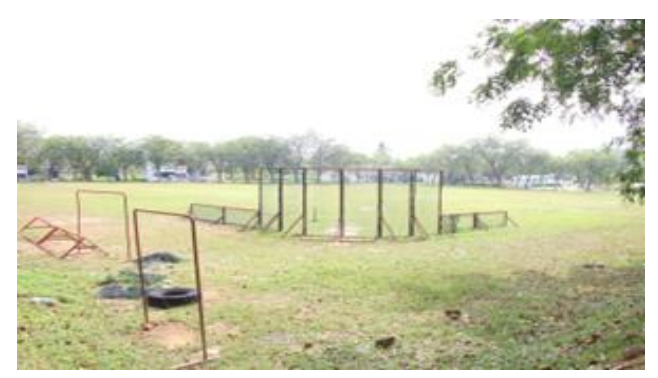

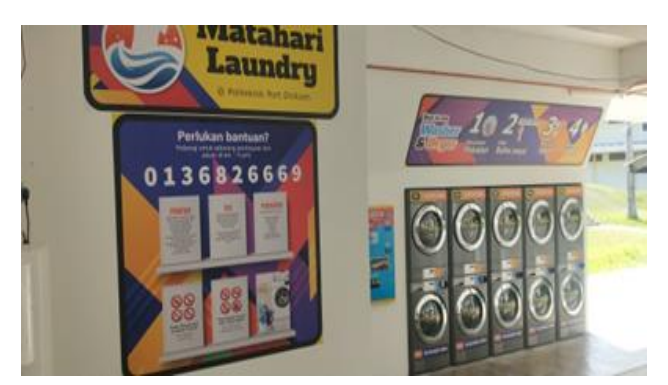

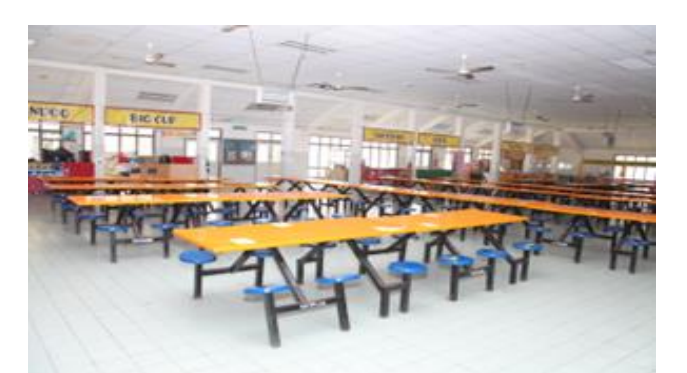

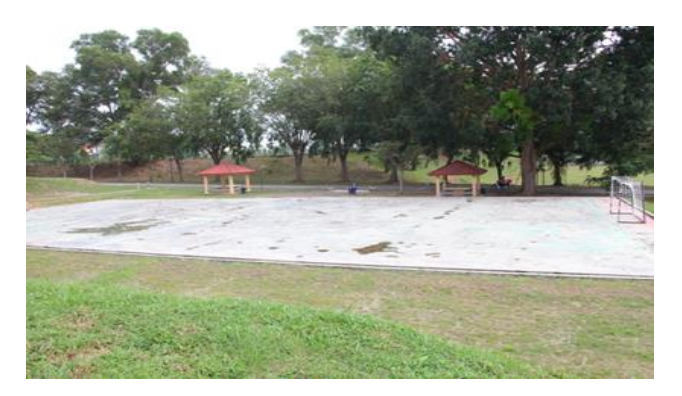

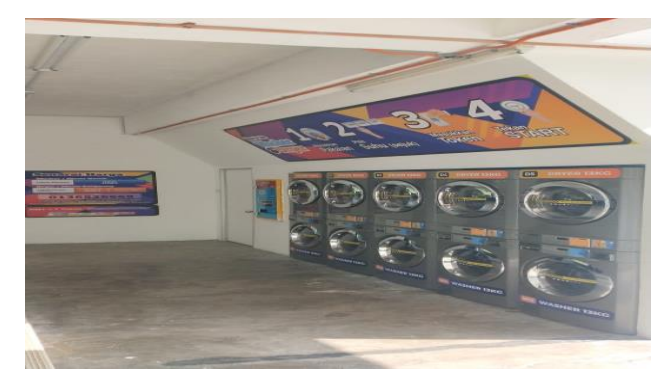

### LAMPIRAN F

### PEMBUKAAN AKAUN SIMPANAN (AL AWFAR) BANK ISLAM BAGI TUJUAN HAL-HAL BERKAITAN KEWANGAN

1. Semua Politeknik dan Kolej Komuniti telah mendapat kerjasama Bank Islam Malaysia Berhad bagi tujuan penyelarasan pembukaan akaun simpanan Al AWFAR Bank Islam.

2. Kepentingan pembukaan akaun simpanan Al Awfar ini adalah bertujuan untuk memudahkan urusan penyaluran elaun aktiviti pelajar serta bantuan kewangan / pinjaman pendidikan oleh Penaja.

3. Sehubungan itu, calon pelajar perlu membuka akaun simpanan Al Awfar melalui penyelarasan pihak HEP institusi masing-masing.

4. Data pelajar yang mendaftar bagi setiap institusi akan dihantar kepada pengurusan BIMB bagi tujuan pembukaan akaun simpanan.

5. Tiada sebarang deposit permulaan minimum(zero deposit) diperlukan bagi tujuan pembukaan akaun simpanan Al Awfar dibawah penyelarasan Politeknik dan Kolej Komuniti.

6. Satu taklimat oleh pihak BIMB berkenaan pembukaan akaun simpanan Al Awfar akan diadakan pada program Minggu Transformasi Siswa pelajar baharu Politeknik dan Kolej Komuniti.

#### SENARAI SEMAK PERSEDIAAN PENDAFTARAN PELAJAR BAHARU POLITEKNIK PORT DICKSON

| No | Perkara                                   | Rujukan               | Semak |
|----|-------------------------------------------|-----------------------|-------|
| 1  | Menghantar Borang Jawanan Tawaran         | Kajakan               | Schuk |
| 1  | (BIT) dan salinan dokumen/sijil yang      |                       |       |
|    | borkaitan ke Politeknik Port Dickson      |                       |       |
|    | Derkaltan ke Politekilik Port Dickson.    |                       |       |
| 2  | Mombust bayaran yuran colonac             |                       |       |
|    | Membual Dayaran yuran selepas             | Durinde Deuleeure 2.4 |       |
|    | menyemak status penerimaan borang BJT.    |                       |       |
|    |                                           | (m/s 24)              |       |
| 3  | Mendaftar secara dalam talian di          |                       |       |
|    | http://spmp.polipd.edu.my/uspmp2/login    |                       |       |
|    | daftarbaru.jsp_dan mencetak salinan Slip  | Rujuk Lampiran A      |       |
|    | Pengesahan Pendaftaran Dalam Talian.      | (m/s 18)              |       |
|    |                                           |                       |       |
| 4  | Memuatnaik gambar berukuran passport      |                       |       |
|    | di dalam Sistem Pengurusan Maklumat       |                       |       |
|    | Pelajar serta menyimpan Sesalinan         | Rujuk Lampiran B      |       |
|    | Lembut (Soft Copy) gambar tersebut di     | (m/s 19)              |       |
|    | daiam telefon pintar masing-masing.       |                       |       |
| 5  | Melengkapkan Sampul 1, Sampul 2,          |                       |       |
|    | Sampul 3 dan Sampul 4 serta diserahkan    | Ruiuk Lampiran C      |       |
|    | di kaunter vang disediakan                | (m/s 21)              |       |
|    |                                           | (11/3 21)             |       |
| 6  | Sertai group Telegram Pelajar Baharu      |                       |       |
|    | Sesi I 2024/2025 Politeknik Port Dickson. | ▕■ 꽃놀 ■               |       |
|    | https://t.me/+500hNnviwaA5NiA1            |                       |       |
|    | <u> </u>                                  | 100 C 10              |       |
|    |                                           | 15°° 2000 - 1         |       |
|    |                                           |                       |       |
|    |                                           |                       |       |
| 7  | Sertai group Telegram PTPTN Pelajar       |                       |       |
|    | Politeknik Port Dickson.                  |                       |       |
|    | https://t.me/+7zvOD0Ag4Gg1ZjFl            | - 77 Laws             |       |
|    |                                           |                       |       |
|    |                                           | - CHT                 |       |
|    |                                           |                       |       |
|    |                                           |                       |       |
| 8  | Buku Panduan Dan Peraturan Am Pelajar     |                       |       |
|    | Politeknik Dan Kolej Komuniti Edisi       |                       |       |
|    | Pertama.                                  | T T HEALT             |       |
|    | https://shorturl.at/JmP5b                 |                       |       |
|    |                                           |                       |       |
|    |                                           | LEIKX#42              |       |
|    |                                           |                       |       |